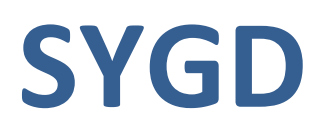

User Manual Version 1.00

# 目次

| 1. 概要                          | 2  |
|--------------------------------|----|
| 1-1. SYGDとは                    | 2  |
| 1-2. SYGDの特徴                   | 2  |
| 2.SYGDチュートリアル                  | 4  |
| 2-1. 解析画面共通の構成                 | 4  |
| 2-2. 解析画面のトップページ(ゲノムリスト)の表示    | 5  |
| 2-3. ゲノム情報の閲覧                  | 6  |
| 2-3-1. コンティグリストの表示             | 10 |
| 2-3-2. コンティグマップの表示             | 11 |
| 2-3-3. 遺伝子詳細情報の表示              | 14 |
| 2-3-3-1. Locus ( Locus 情報の表示)  | 14 |
| 2-3-3-2. Transcript(転写産物情報の表示) | 15 |
| 2-3-3-3. CDS(CDS情報の表示)         | 16 |
| 2-3-3-4. Otholog(オーソログ情報の表示)   | 18 |
| 2-3-4. シンテニーマップの表示             | 18 |
| 2-4. BLAST 検索                  | 22 |
| 2-5. ドットプロット解析                 | 23 |
| 2-6. 差分解析                      | 24 |
| 2-7. 基本検索                      | 25 |
| 2-7-1. コンティグ検索                 | 25 |
| 2-7-2. 遺伝子、RNA、CDS 検索          | 27 |
| 2-7-3. オーソログ検索                 | 33 |
| 2-7-4. COG、KOG、EC 検索           | 35 |

#### 1. 概要

#### 1-1. SYGD とは

SYGD(Sake Yeast Genome Database)は、ゲノム情報に関する膨大なデータや関連情報 を容易に閲覧、解析できる統合プラットフォームです。Web ブラウザを用いて SYGD にア クセスするだけで、迅速かつ簡便にデータを閲覧、解析することが可能です。

#### 1-2. SYGD の特徴

SYGD が持つ機能には、以下のようなものがあります:

#### 統計情報表示機能

総塩基数、コンティグ数、遺伝子数など、様々な統計データを表示します。この機能の詳 細は、以下で説明します:

⇒ 2-2 ゲノムリスト (解析画面のトップページ)の表示

⇒ 2-3 ゲノム情報の閲覧

#### ゲノム情報の表示機能(ゲノムビューワー、アノテーションビューワー)

コンティグや染色体上に遺伝子地図を表示します。またそれぞれの遺伝子に対して、 Locus情報、DNA配列、RNA配列、アミノ酸配列、エキソン・イントロン情報、EC number、オーソログ情報などの多彩な情報を表示します。 また配列情報はFASTA形式ファイルとして出力され、解析結果は Microsoft Excel 等の外 部ソフトウェアに取り込んで解析を進めることも可能となります。 この機能の詳細は、以下で説明します:

⇒ 2-3 ゲノム情報の閲覧

#### BLAST 検索機能

任意の配列と類似性のあるものが存在するかを調べるためにBLAST検索機能を用いることができます。この機能の詳細は、以下で説明します:

⇒ 2-4 BLAST 検索

#### ドットプロット解析機能

ゲノム、染色体、あるいはコンティグ間の類似性を全体的にみることができます。この機能の詳細は、以下で説明します:

⇒2-5 ドットプロット解析

#### 差分解析機能

複数のゲノムグループ間で、共通に存在する遺伝子、あるいは特定のグループにのみに存 在する遺伝子を表示します。

2グループ間解析に加えて、3グループ間解析も実施することができます。この機能の詳細は、以下で説明します:

⇒ 2-6 差分解析

#### 基本検索機能

コンティグ、遺伝子、そしてオーソログなどの様々な観点からデータを高速に検索するこ とができます。

基本検索機能では、大きく分けて以下の検索を行なうことができます:

- 1. コンティグ検索 (解説: 2-7-1 コンティグ検索)
- 2. 遺伝子, RNA, CDS検索 (解説: 2-7-2 遺伝子, RNA, CDS検索)
- 3. オーソログ検索 (解説: 2-7-3 オーソログ検索)
- 4. COG, KOG, EC 検索 (解説: 2-7-4 COG, KOG, EC 検索)

# 2. SYGD チュートリアル

# 2-1. 解析画面共通の構成

SYGD では各画面で共通のインターフェースを採用しています。解析メニューの選択や簡 易遺伝子検索が画面上部の共通インターフェースから行えます。

| Comprehensive Sake Yeast Genome Database |                     |       |                   |               | F        | Тор Мали | ual |
|------------------------------------------|---------------------|-------|-------------------|---------------|----------|----------|-----|
| SYGD                                     | В                   | С     | D                 | E             | Search   | Q Genome | \$  |
| Search -                                 | Genome <del>-</del> | BLAST | Comparative Genon | ne - Category | 1-<br>1- |          |     |

#### 図 1: 各解析画面上部の共通部分

| A | 基本検索                 | 基本検索画面へのリンクになっています。<br>詳細は、2-7.節 基本検索 で解説します。                                                               |
|---|----------------------|----------------------------------------------------------------------------------------------------|
| В | ゲノム選択                | 「2-3. ゲノム情報の閲覧」と同様に、ここからゲノムを選択するこ<br>とができます。                                                                |
| С | BLAST 検索リンク          | BLAST 検索画面へのリンクになっています。<br>詳細は、2-4.節 BLAST 検索 で解説します。                                                       |
| D | ドットプロット解析<br>差分解析リンク | ドットプロット解析画面・差分解析画面へのリンクになっています。<br>ドットプロット解析の詳細は、2-5.節 ドットプロット解析 で解説し<br>ます。<br>差分解析の詳細は、2-6.節差分解析解析 で解説します |
| Е | Category Browser     | 各カテゴリーに分類されている遺伝子の一覧表を表示することがで<br>きます                                                                       |
| F | 簡易 Full text サーチ     | 基本検索のgeneでのFull textサーチと同様の機能となっています                                                                        |
| G | マニュアル参照              | マニュアル(PDF形式)が表示されます。                                                                                        |

# 2-2. 解析画面のトープページ(ゲノムリスト)の表示

所定のURLにブラウザでアクセスすると、以下の解析画面のトップページが表示されます (図2)。トップページでは、登録されているゲノムのリストが表示されます。

| メインメニュー → | Search - Genome - BLAST Comp          | arative Gen | ome-Cat   | egory -   |      |           |         |       |       |       |
|-----------|---------------------------------------|-------------|-----------|-----------|------|-----------|---------|-------|-------|-------|
|           | Genome List in Sake Yeast Gen         | ome Dat     | tabase    |           |      |           |         |       |       |       |
|           | Organism                              | Acronym     | Source    | Taxon. id | Mb   | Chrmosome | Contigs | CDSs  | tRNAs | rRNAs |
| ゲノムリスト ―→ | Saccharomyces cerevisiae S288c        | S288c       | SGD       | 559292    | 12.1 | 16        | 17      | 6008  | 299   | 14    |
|           | Saccharomyces cerevisiae Kyokai no. 7 | K7          | NRIB_SYGD | 721032    | 11.8 | 16        | 17      | 5816  | 296   | 7     |
|           | All                                   | -           | -         |           | -    | 32        | 34      | 11824 | 595   | 21    |

図 2: トップページ画面。ゲノムリストが表示されます。

図2のゲノムリストについて以下に説明します:

| Organism   | SYGD に登録されているゲノムの名称を示します。<br>この名称は、主にゲノムの分類学上の種 (species)・サンプル名・解析名などで示されま                         |
|------------|----------------------------------------------------------------------------------------------------|
| Acronym    | ッ。<br>ゲノムの略称を示します。<br>またゲノムトップ画面 (図 3) へのリンクにもなっています。                                              |
| Source     | ゲノム配列のデータソースを示しています。                                                                               |
| Taxon. id  | 登録されているゲノムのEntrez Taxonomy database上でのtaxonomy IDを示します。<br>また NCBI taxonomy browser へのリンクにもなっています。 |
| Mb         | "Organism"で示された生物種のゲノムサイズを Mega base pair 単位で示します。                                                 |
| Chromosome | "Organism"で示された生物種のゲノムの染色体数を示します。                                                                  |
| Contig     | それぞれのゲノムに登録されているコンティグ数を示します。<br>またコンティグ検索結果表示画面へのリンクにもなっています (2-7-1 節 or 図 23 参<br>照)。             |
| CDSs       | それぞれのゲノムに登録されている CDS 数を示します。<br>また CDS 検索結果表示画面へのリンクにもなっています (2-7-2 節 or 図 27 参照)。                 |
| tRNAs      | それぞれのぞれのゲノムに登録されている tRNA 数を示します。<br>また RNA 検索結果表示画面へのリンクにもなっています (2-7-2 節 or 図 26 参照)。             |
| rRNAs      | それぞれのゲノムに登録されている rRNA 数を示します。<br>また RNA 検索結果表示画面へのリンクにもなっています (2-7-2 節 or 図 26 参照)。                |

## 2-3. ゲノム情報の閲覧

トップ画面ゲノムリストの "Acronym" 欄 (図2) のリンクをクリックしますと、ゲノムト ップ画面が表示されます (図3)。

ゲノムトップ画面ではSYGDに登録しているゲノムのうち、クリックした "Acronym" に対応するゲノムについて、より詳細な情報が表示されます。

| Chr. I                                                                                       | Text Search To | Genome size :12.1Mb<br>Chromosomes:16                                                       |
|----------------------------------------------------------------------------------------------|----------------|---------------------------------------------------------------------------------------------|
| Chr. II<br>Chr. II<br>Chr. V<br>Chr. V<br>Chr. VI<br>Chr. VI<br>Chr. VI<br>Chr. VI<br>Chr. X | Full text      | Chromosomes:16<br>Contigs :17<br>CDSs :6008<br>tRNAs :299<br>rRNAs :14<br>Summay statistics |
| Chr. XI<br>Chr. XII<br>Chr. XIV<br>Chr. XIV<br>Chr. XV<br>Chr. XV<br>Chr. XVI                | C              |                                                                                             |

図 3: ゲノムトップ画面.

ゲノムトップ画面は以下の 4 つで構成されています。

- A: 選択したゲノムの名称などの情報を示します。
- B: 選択したゲノムまたはコンティグの情報を図で示します。
- C: 検索画面。選択したゲノムに対する様々な検索を行います。
- D: 選択したゲノムに関する統計情報 (ゲノムサイズ、遺伝子数など) を示します。

#### A. ゲノムの名称

選択したゲノムの名称、略称 (Acronym)、taxonomy IDなどの情報を示します。

"tax\_id"はEntrez Taxonomy database上でのtaxonomy ID を示し、NCBI taxonomy browserへのリンクにもなっています。

B. 染色体情報

選択されたゲノムに染色体に関する情報がある場合には、染色体情報が示されます。 染色体毎に、2つのリンクがあります。Chr.番号のリンクをクリックすると、この染色体 に含まれるコンティグを示すコンティグリスト画面を見ることができます。Chr.番号の下 のバーをクリックすると、クリックした位置を中心としたコンティグマップ画面が現れま す。

染色体に関する情報が無い場合にはコンティグ情報が表示されます。この場合には、コン ティグ番号をクリックすると、コンティグ全体のコンティグマップが、下のバーをクリッ クするとクリックした位置を中心としたコンティグマップが現れます。

C. 検索画面

選択されたゲノムに対する検索インターフェースを提供いたします。

より厳密な検索や横断的な検索を実施したい場合には、BLAST検索(2-4参照)や基本検索 (2-7参照) をご利用してください。

検索インターフェースには Text Search, BLAST Search, Category Browser の3 つがあり ます:

• Text Search

選択されたゲノムに存在する遺伝子に対して、テキスト検索を行います。 検索結果の解説については、2-7-2 遺伝子、RNA、CDS検索 を参照してください。 検索フィールドとして、以下の 7 種類があります:

| Full Text   | 登録されている遺伝子に対して全文検索を行います。                                |
|-------------|---------------------------------------------------------|
| Gene ID     | 登録されている遺伝子に対して Gene ID で検索を行います。                        |
| Description | 登録されている遺伝子に対してDescription情報で検索を行います。例えば、                |
|             | "enzyme" と入力すると、gene description 欄に "enzyme" という文字列が含まれ |
|             | る遺伝子を検索します。                                             |
| COG ID      | 登録されている遺伝子に対して COG (オーソログ) 情報の ID で検索を行います。             |
| KOG ID      | 登録されている遺伝子に対して KOG (オーソログ) 情報の ID で検索を行います。             |
| EC Number   | 登録されている遺伝子に対して EC Number 情報で検索を行います。                    |
| PRINTS      | 登録されている遺伝子に対して PRINTS (タンパク質モチーフ) 情報で検索を行いま             |
|             | す。                                                      |

BLAST Search

FASTA形式の配列を用いて、選択されたゲノムに対してBLAST による相同性解析を行ないます。

検索結果の解説については、2-4 BLAST検索を参照してください。

"Select BLAST DB"のセレクトボックスから任意のデータセットを選択し、"FASTA Sequence"欄へFASTA形式の配列を入力して "BLAST" ボタンをクリックすることで BLAST検索が行なえます。 セレクトボックスから選択できるデータセットは、以下の通りです:

| Genome                      | 全コンティグ配列         |
|-----------------------------|------------------|
| All Genes                   | 全遺伝子配列           |
| All Transcripts             | 全転写産物 (RNA) 配列   |
| All CDS                     | 全 CDS 核酸配列       |
| All Proteins                | 全アミノ酸配列          |
| Intergenic Regions          | 遺伝子間領域           |
| Upstream 2kb from all genes | 全遺伝子の上流側 2kb の配列 |

#### Category Browser

遺伝子には、COG, PRINTS, EC number 等でアノテーションされているものがあります。

これらでは "RNA processing and modification", "Transcription" 等のカテゴリーで遺伝 子を分類しています。Category Browser では、これらカテゴリーの階層を表示すると ともに、各カテゴリーに分類されている遺伝子の一覧表を表示することができます (図 4)。

(a) Top / S288c / EC Category

Top / S288c / EC Category

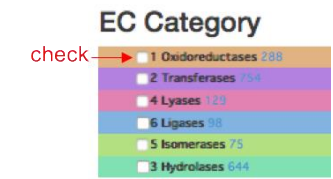

(b)

|   | 1 Oxidoreductases 288                                                               |
|---|-------------------------------------------------------------------------------------|
|   | ■1.1 to EC 1.3 108                                                                  |
|   | 1.2 Acting on the aldehyde or oxo group of donors 47                                |
|   | 1.3 Acting on the CH-CH group of donors 59                                          |
|   | 1.4 to EC 1.97 11                                                                   |
|   | 1.5 Acting on the CH-NH group of donors 30                                          |
|   | 1.6 Acting on NADH or NADPH 28                                                      |
|   | 1.7 Acting on other nitrogenous compounds as donors 8                               |
|   | 1.8 Acting on a sulfur group of donors 24                                           |
|   | 1.9 Acting on a heme group of donors 12                                             |
|   | 1.10 Acting on diphenols and related substances as donors 7                         |
|   | 1.11 Acting on a peroxide as acceptor 12                                            |
|   | 1.12 Acting on hydrogen as donor 1                                                  |
|   | 1.13 Acting on single donors with incorporation of molecular oxygen (oxygenases)    |
|   | 1.14 Acting on paired donors, with incorporation or reduction of molecular oxygen a |
|   | 1.16 Oxidizing metal ions 16                                                        |
|   | 1.17 Acting on CH or CH2 groups 9                                                   |
|   | 1.18 Acting on iron-sulfur proteins as donors 5                                     |
|   | 1.20 Acting on phosphorus or arsenic in donors 2                                    |
|   | 2 Transferases / 94                                                                 |
|   | 4 Lyases 129                                                                        |
| D | 6 Ligases 98                                                                        |
|   | S Isomerases 75                                                                     |
|   | 3 Hydrolases 644                                                                    |

| Select T                                                             | arget: Co   | ontig Gene RNA CD                           | S Ortholog COG KOG                          | EC                                                  |            |                                                          |                                                                                                    |  |  |  |
|----------------------------------------------------------------------|-------------|---------------------------------------------|---------------------------------------------|-----------------------------------------------------|------------|----------------------------------------------------------|----------------------------------------------------------------------------------------------------|--|--|--|
| Search                                                               |             |                                             |                                             |                                                     |            |                                                          |                                                                                                    |  |  |  |
| CDS S                                                                | earch       | Show Filter Option                          |                                             |                                                     |            |                                                          |                                                                                                    |  |  |  |
| CDS list 1 - 50 of 108 Rows: 50 0 Page: 1 6 Top Bottom Page: 1, 2, 3 |             |                                             |                                             |                                                     |            |                                                          |                                                                                                    |  |  |  |
| No./108                                                              | Gene<br>ID  | Original description                        | Assigned description                        | Genome                                              | Chromosome | Links                                                    | Protein sequence                                                                                                    |  |  |  |
| 1                                                                    | YLR0<br>70C | D-xylulose reductase X<br>YL2               | Sorbitol dehydrogenas<br>e                  | Saccharomy<br>ces cerevisi<br>ae S288c (S<br>288c ) | Chr. XII   | SGD:S<br>00000<br>4060<br>NCBI_<br>GeneI<br>D:850<br>759 | SYLR070CHP 013171.1INC_001144.5:274141-275<br>MTDLTTQANLER07K1TNWSIPMSDPWEVTQLATG<br>SGIVALISENWATLKVODIWLEDIDORSFENKSGIVN<br>KLPDDSFEEGALIEN_SVAHANKLAKIKKGAKWKE<br>TAQTGATHVISGDJNGTUSSVKALIGKKGAVVFE<br>IQFHSIIPTKELTQGCFNCQQDVSDSIELVSSKLSLKP                          |  |  |  |
| 2                                                                    | YLR1<br>00W | 3-keto-steroid reducta<br>se                | 3-keto sterol reductas<br>e                 | Saccharomy<br>ces cerevisi<br>ae S288c (S<br>288c ) | Chr. XII   | SGD:S<br>00000<br>4090<br>NCBI_<br>GeneI<br>D:850<br>790 | SVLR100WINP_013201_LINC_001144_SI4480-042<br>WINK0AUTGINSULGUNPELITEDTINURTUVTSRT<br>VLLV0STTIMVSVLNAYDDIKKYRAINYLFYNAGGIFSOL<br>KSODMGLIPONYGWYSESLUCQTRCKAYTWISSI<br>LUHATYKOLKKUGINQYWQPGIFTSHSFSYLNFFTYFOL<br>VTRLAWNFEKQOVKYGSATSKOGMYKTQEIDPTGMST                    |  |  |  |
| 3                                                                    | YLR1<br>74W | isocitrate dehydrogena<br>se (NADP(+)) IDP2 | NADP-dependent isoci<br>trate dehydrogenase | Saccharomy<br>ces cerevisi<br>ae S288c (S<br>288c ) | Chr. XII   | SGD:S<br>00000<br>4164<br>NCBI_<br>GeneI<br>D:850        | □YLR174WINP_013275.1 INC_001144.5: 504591-505<br>MTKIKVANPIVEMOGDEQTRIIWHLIRDKLUPYLDVLLKV<br>VKCATITPDEARVEEFHLKKWWKSNOTTIRNLIGGTVFREI<br>ATDVITVPEGELRLVYKSKSGTHDVDLKVFDVPEHGGVAM<br>TKNTILKKYDGKFDVFEAMYARSYKEKFESLGIWFEHRLI<br>VAQEFOSLGLMTSVLITPOGKTFESEAAHGTVTRHFRQHC |  |  |  |

図 4: Category Browser. ここではEC categoryの例を示します。図3のEC categoryをクリックすると、EC number に関する最上層のカテゴリーリストが表示されます(a). EC number では、最初に6つのカテゴリー (OXidoreductases, Transferases, Hydolases, Lyases, Isomerases, Ligases)が示されています。各々のチェックボッ クスをチェックすると、より細かく分類されたカテゴリーが表示されます(b)。各々のカテゴリーの右側にあるリン ク付き数値は、そのカテゴリーに属するCDS数を示しています。リンクをクリックすると、そのカテゴリーの CDS の一覧表を示します(c)。

#### D. 統計情報

(C)

選択されたゲノムの統計情報が示されます。以下の情報が示されます:

- Genome size
- $\circ$  Chromosomes
- Contigs
- CDSs
- ∘ tRNAs
- ∘ rRNAs

また Summary statistics をクリックすることで、このゲノムに対する染色体毎の統計情報 が示されます (図 5)。

| Saccharomyces cerevisiae \$288c |           |            |         |      |       |     |       |  |  |  |
|---------------------------------|-----------|------------|---------|------|-------|-----|-------|--|--|--|
| Sacci                           | Size[Mbo] | Inyces     | Contine | rev  | +RNIA | RNA | J200C |  |  |  |
| Chr. I                          | 0.2       | 230,218    | 1       | 94   | 4     | -   |       |  |  |  |
| Chr. II                         | 0.8       | 813,184    | 1       | 415  | 13    | -   |       |  |  |  |
| Chr. III                        | 0.3       | 316,620    | 1       | 168  | 10    | -   |       |  |  |  |
| Chr. IV                         | 1.5       | 1,531,933  | 1       | 767  | 28    | -   |       |  |  |  |
| Chr. V                          | 0.6       | 576,874    | 1       | 288  | 20    | -   |       |  |  |  |
| Chr. VI                         | 0.3       | 270,161    | 1       | 128  | 10    | -   | =     |  |  |  |
| Chr. VII                        | 1.1       | 1,090,940  | 1       | 539  | 36    | -   | ;     |  |  |  |
| Chr. VIII                       | 0.6       | 562,643    | 1       | 290  | 11    | -   |       |  |  |  |
| Chr. IX                         | 0.4       | 439,888    | 1       | 215  | 10    | -   |       |  |  |  |
| Chr. X                          | 0.7       | 745,751    | 1       | 362  | 24    | -   | ;     |  |  |  |
| Chr. XI                         | 0.7       | 666,816    | 1       | 317  | 16    | -   |       |  |  |  |
| Chr. XII                        | 1.1       | 1,078,177  | 1       | 519  | 21    | 12  |       |  |  |  |
| Chr. XIII                       | 0.9       | 924,431    | 1       | 469  | 21    | -   |       |  |  |  |
| Chr. XIV                        | 0.8       | 784,333    | 1       | 398  | 14    | -   |       |  |  |  |
| Chr. XV                         | 1.1       | 1,091,291  | 1       | 548  | 20    | -   |       |  |  |  |
| Chr. XVI                        | 0.9       | 948,066    | 1       | 472  | 17    | -   |       |  |  |  |
| Mitochondria                    |           | 85,779     | 1       | 19   | 24    | 2   | 0     |  |  |  |
| All                             | 12.1      | 12,157,105 | 17      | 6008 | 299   | 14  |       |  |  |  |

図 5: 統計情報。染色体毎のサイズ、コンティグ数、CDS 数などを表示。

# 2-3-1. コンディグリストの表示

図5のChr.列のリンクをクリックしますと、コンティグ配列のリストが表示されます。 真核生物で選択されたゲノムに染色体に関する情報がある場合、図3-BのChr番号のリンク をクリックしますと、1 つの染色体に属するコンティグ配列のリストが表示されます。表 示の例を図6 に示します。

Top / S288c / Contig list

Top / S288c / Statistics

#### Chr. I contig list

| Contig      | Strand | Position | Length[bp] | CDS | tRNA | rRNA |
|-------------|--------|----------|------------|-----|------|------|
| NC_001133.9 | 1      | 1-230218 | 230,218    | 94  | 4    | -    |
| All         | -      | -        | 230,218    | 94  | 4    | -    |

図 6: コンティグリスト画面。"Contig"欄のリンクをクリックしますと、そのコンティグマップ (図7) が表示されます。

2-3-2. コンディグマップの表示

図6 Contigリンク部分、あるいは図3-BのChr.番号の下のバーをクリックしますと、図7の ようなコンティグマップ画面が表示されます。図は4つの領域: (1). 表示コントロールパネ ル (2) 染色体表示領域 (3). 表示範囲コントロール領域 (4) 遺伝子表示領域 分けることが できます。

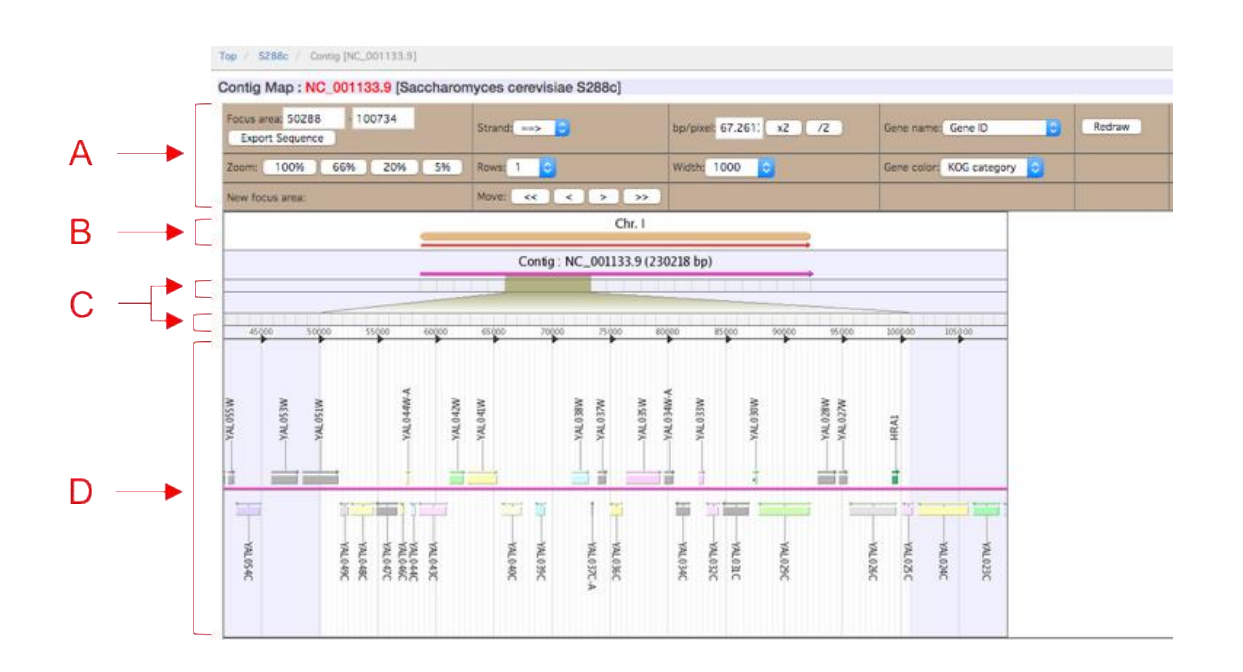

図 7: コンティグマッブ画面. 一つのコンティグ配列について、染色体,遺伝子へのマップ情報を図にしたもの。

コンティグマップ画面は以下の 4 つで構成されています。

- A: 表示コントロールパネル
- B: 染色体表示領域
- C: 表示範囲コントロール領域
- D: 遺伝子表示領域

A: 表示コントロールパネル

このパネルのパラメータを変化させると、遺伝子表示領域のコンティグや遺伝子の表示を 変えることができます。

以下、パネル内のパラメータを解説します:

| Focus area | 右にある二つのボックスにコンティグ上始点位置、終点位置を入力すること               |
|------------|--------------------------------------------------|
|            | で、表示範囲を指定できます。また、Focus area下にあるExport Sequenceをク |
|            | リックすると、指定した範囲のコンティグ配列 (FASTA形式) がダウンロード          |
|            | できます。                                            |

| Strand             | 矢印の向きを逆向きにすると、ゲノム配列を逆向き (相補的な配列) とした図<br>が再描画されます。                                                                                           |
|--------------------|----------------------------------------------------------------------------------------------------|
| bp / pixel         | 1 ピクセル毎のbase pair数を変えることができます。例えばこの値を半分に<br>すると、図は2倍に拡大されます。                                                                                 |
| Gene name          | 遺伝子表示領域に表示される遺伝子名の表記方法を変えます。                                                                                                    |
| 100%, 66%, 20%, 5% | 現在のFocus areaを、遺伝子表示領域図全体の何%の割合で表示するかを決めます。<br>例えば66%とすると、遺伝子表示領域図全体の約2/3がFocus areaとなります。                                                   |
| Rows               | 遺伝子表示領域の段数を指定します。遺伝子表示領域では、存在する遺伝子を<br>正、負それぞれの方向に対して1行で表示していますが、遺伝子密度が高い場<br>合など見にくい場合があります。そのような場合にこの値を2以上にすること<br>で、遺伝子を2行以上で表示することができます。 |
| Width              | 画像の大きさ(幅)を指定します。この値を倍にすると、画像の幅が倍になります (表示する領域は変わらない)。                                                                                        |
| Gene Color         | 遺伝子表示領域に表示される遺伝子の色付け基準を切り替える。                                                                                                    |
| New focus area     | 表示コントロール領域上にマウスを乗せると、コンティグ上の座標が表示されます。また、その右側にある > をクリックすると、Focus areaが 1/2 だけ右方向に移動すします。                                                    |

#### B: 染色体表示領域

選択されているコンティグに対応する染色体が定義されている場合、染色体番号と共にオ レンジ色の線で示されます。

さらに、染色体に対する選択されたコンティグの部位がわかっていれば、その部位と方向 が赤い線で示されます。

現在選択されていないコンティグ配列は、赤ではなく灰色の線で示されます。

染色体、コンティグを示す線はリンクになっており、クリックすることでクリックした場 所周辺の表示へ移行します。

#### C: 表示範囲コントロール領域

この領域でマウスクリックを2回(始点,終点)を行うと、Focus areaが更新されます。指定 領域は上下二つあり、上の領域は大まかなFocus area指定に、下の領域はより細かな Focus area指定のために用いられます(図8)。

| Focus area | 28086    | 1804            | 90         |         |                  | 02000)         |       |             |       | _    | _   |               |             |         |         |
|------------|----------|-----------------|------------|---------|------------------|----------------|-------|-------------|-------|------|-----|---------------|-------------|---------|---------|
| Export S   | equence  |                 |            | Strand: | > 😳              |                | bp/p  | xel: 203.20 | 2 x2  | /2   |     | Gene          | name:       | Gene ID |         |
| Zoom: 1    | 00%      | 66%             | 20% 5%     | Rows: 1 | 0                |                | Widt  | 1000        | 0     |      |     | Gene          | color:      | KOG cat | egory ᅌ |
| New focus  | area:900 | 64              |            | Move:   | ~ •              | : > >>         |       |             |       |      |     |               |             |         |         |
|            |          |                 | _          |         |                  | Chr. I         |       |             |       |      |     |               |             |         |         |
|            |          |                 |            | (       | Contig : N       | 4C_001133.9 (2 | 30218 | op)         |       |      |     |               |             |         |         |
|            |          |                 |            |         |                  |                |       |             | _     |      |     |               |             |         | _       |
|            |          |                 | 50000      | Ż       | Ś                | 100000         |       |             | 15020 | 0    |     |               |             | 2000    | 00      |
|            |          |                 |            |         | 4                |                |       |             |       |      |     |               |             |         |         |
|            |          |                 |            |         | )                |                |       |             |       |      |     |               |             |         |         |
| 1          |          | 100911          |            |         |                  | **             |       |             | 2.5   |      |     |               | : 28.82     | 8 8     |         |
|            | -        | 2 2 2 2 2 2 2 2 |            |         |                  | 22 E           | 11    | 222 222     |       | 11 1 |     |               | 1 11 11 1   | 11      | 1       |
| 1          | *        |                 |            |         |                  | ii f           | ╧╧    | 1 1111 111  |       | H I  | 11  |               | • • • • • • |         | =       |
| ¥ 11       | 11       | 1               | r (1)1005  | 21 11   | 1 1 <b>11 11</b> |                | 1     | 11 11 11    | 1 1   | 11   | Πī  | )<br>()<br>() | 1           | 1       |         |
|            |          |                 | 11101      | 11 11   |                  |                |       |             |       | 11   |     |               |             |         |         |
| 3 33       | 2.2      | ;               | I AR SHALL | 8.8 2.8 | 2 2 2 3          |                |       | 12 I I I    |       | 11   | 111 | 1111          | 8           | 1       |         |

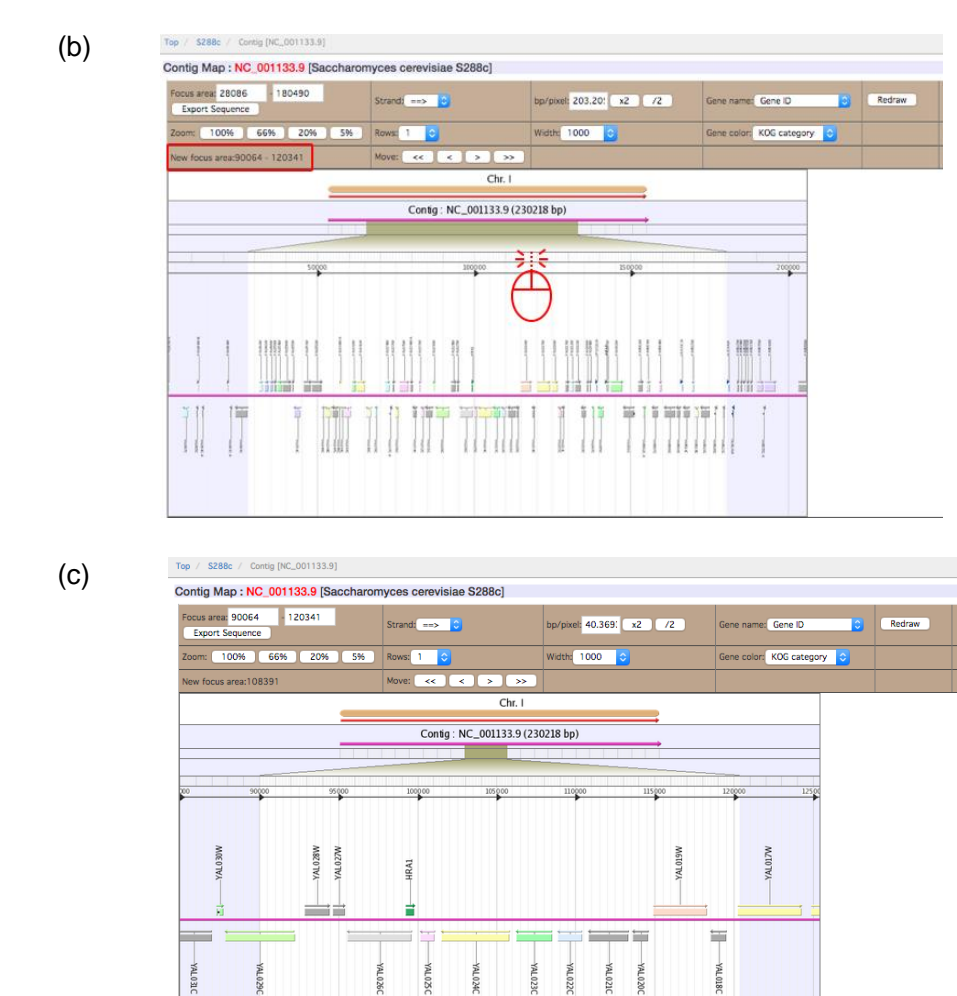

図8: 表示コントロール領域マウス操作による Focus area の変更。コントロール領域に対して、マウスを (a), (b) の順でクリックすると、その領域を新たに Focus area とした新しい図が描画されます (c)。「New focus area」 (赤枠)にはマウスのある位置が表示されます。

D: 遺伝子表示領域

この領域には、Focus area内にある遺伝子が示されています。遺伝子名、向きが表示され、表示コントロールパネル内で指定されるGene Colorに基づいた遺伝子機能による色分けがなされています。また、各々の遺伝子はリンクとなっており、ここをクリックすると遺伝子詳細画面(図9または 2-3-3参照)へ移動します。

2-3-3. 遺伝子詳細情報の表示

コンティグマップにおいて遺伝子表示領域にある遺伝子をクリックしますと、その遺伝子 についての詳細情報を見ることができます(図9)。遺伝子詳細情報はタブによって区切られ ています:

Locus(図9): 遺伝子名、塩基配列などのアノテーションの表示、コメントを編集
 Transcript(図10):転写産物 (RNA)の情報を表示
 CDS(図11):タンパク質コーディング領域 (CDS)の情報を表示
 Ortholog(図13):オーソログ (パラログ)情報を表示

#### 2-3-3-1. Locus (Locus 情報の表示)

Locus タブ(図9)には遺伝子名、塩基配列などの各遺伝子のアノテーション情報が表示されます。Locus タブ内の情報は、A:基本情報表、B:コンティグマップ、C:遺伝子配列の3つに分かれています。

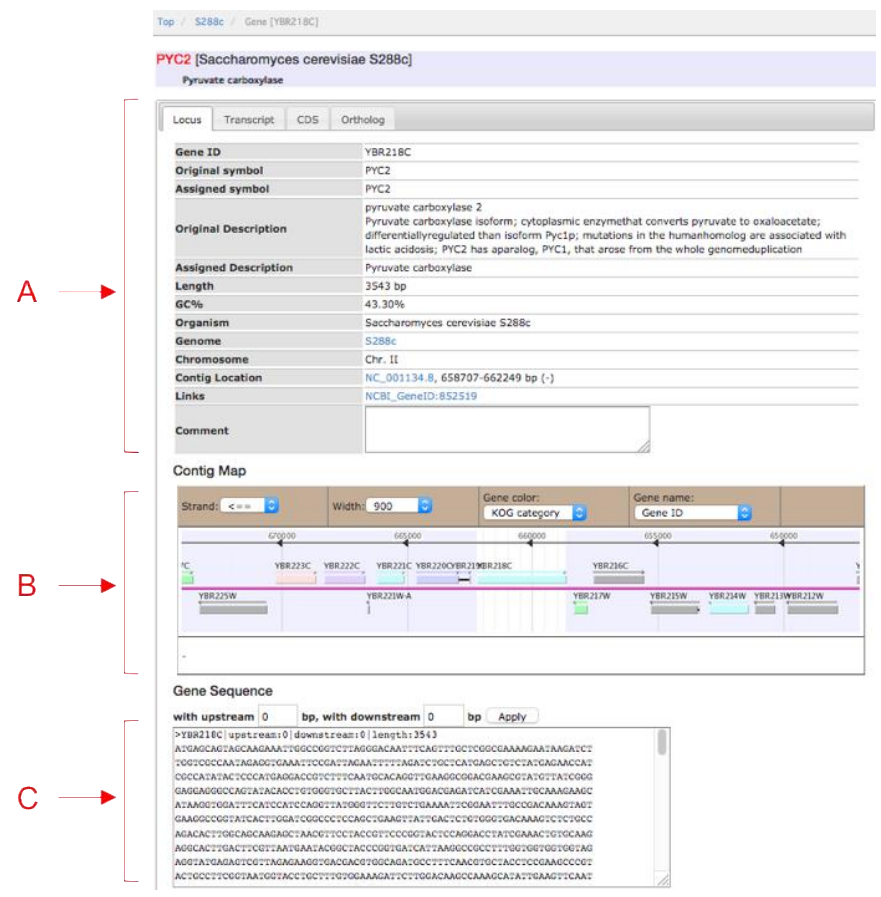

図9: 遺伝子詳細画面 (Locus). 選択された遺伝子に関する詳細情報。Aには基本情報が表で示されています。Bに は選択遺伝子を中心とした簡易的なコンティグマップ画面、Cには遺伝子配列が FASTA 形式で書き出されていま す。 A: 基本情報表

| Gene ID              | 遺伝子 ID を示します。NCBI 由来のゲノムデータの場合は、locus tag 名を示します。 |
|----------------------|---------------------------------------------------|
| Original symbol      | データソースに記載されていた遺伝子名を示します。                          |
| Assigned symbol      | SYGD データ登録時に再アノテーションされた遺伝子名を示します。                 |
| Original description | データソースに記載されていた遺伝子に対する説明を示します。                     |
| Assigned description | SYGD データ登録時に再アノテーションされた遺伝子に対する説明を示し               |
|                      | ます。                                               |
| Length               | 遺伝子の塩基長(bp)を示します。                                 |
| GC%                  | 遺伝子の GC 割合を%単位で示します。                              |
| Organism             | 種名 (菌株名) を示します。                                   |
| Genome               | ゲノム名を示します。ゲノムトップ画面(図3)へのリンクにもなっています。              |
| Chromosome           | 染色体情報のある場合に、染色体番号を示します(染色体情報が無い場合に                |
|                      | は"Unmapped"と示されます)。                               |
| Contig Location      | コンティグ名を示します。コンティグ名のリンクをクリックすると、この                 |
| -                    | 遺伝子を中心としたコンティグマップ画面 へ移動します。                       |
| Links                | 外部データベースへのリンクです。                                  |

B: コンティグマップ (Contig Map)

選択された遺伝子を中心としたコンティグマップが表示されます。

C: 遺伝子配列(Gene Sequence)

選択された遺伝子の塩基配列が FASTA 形式で表示されます。 また遺伝子の上流と下流の塩基配列も表示できます。"with upstresm", "with downstream"のテキストボックスに整数(半角数字)を入力し"Apply"ボタンをクリッ クすると、入力した値の長さの配列が表示されます。

2-3-3-2. Transcript (Transcript 情報の表示)

Transcript タブ (図10) には転写産物 (RNA) の情報が表示されます。

Transcript タブ内の情報は、(1) 基本情報表、(2) RNA 配列情報の二つに分かれています。

|   | Pyruvate carboxylase                                                                                                    |                                                                                                    |
|---|----------------------------------------------------------------------------------------------------|----------------------------------------------------------------------------------------------------|
|   | Locus Transcript CDS                                                                                                    | Ortholog                                                                                                    |
| ſ | Gene ID                                                                                                    | YBR218C                                                                                                    |
|   | Туре                                                                                                    | mRNA                                                                                                    |
|   | Assigned Description                                                                                                    | Pyruvate carboxylase                                                                                                    |
|   | Length                                                                                                    | 3543 bp                                                                                                    |
| - | Original Description                                                                                                    | pyruvate carboxylase 2<br>Pyruvate carboxylase isoform; cytoplasmic enzymethat converts pyruvate to oxaloacetate;<br>differentiallyregulated than isoform Pyc1p; mutations in the humanhomolog are associated with<br>lactic acidosis; PYC2 has aparalog, PYC1, that arose from the whole genomeduplication |
|   | Exon Start-End                                                                                                    | 1-3543                                                                                                    |
| L | Links                                                                                                    | NCBI_GeneID:852519                                                                                                    |
| Г | RNA Sequence                                                                                                    |                                                                                                    |
|   | РИК_001178566-11 Jength 1343<br>Аталаская такосамааматтооссоя<br>Соорсосых такахото соорсосых такахото соорсосых<br>соорсосых такахото соорсосых такахото<br>самаясоватите соорсосых такахото<br>самаясоватите соорсосых такосто<br>обращее соорсосых такосто мого<br>такахото соорсосых такосто мого<br>такахото соорсосых такосто мого<br>такахото соорсосых такосто мого<br>такахото соорсосых такосто мого<br>такахото соорсосых такосто мого<br>такахото соорсосых такосто мого<br>такахото соорсосых такосто мого<br>такахото соорсосых такосто мого<br>такахото соорсосых такосто мого<br>такахото соорсосых такосто мого<br>такахото соорсосых такосто мого<br>такахото соорсосых такосто мого<br>такахото соорсосых такосто такахото соорсосых такосто<br>такахото соорсосых такосто соорсосых такосто<br>такахото соорсосых такосто соорсосых такосто<br>такахото соорсосых такосто соорсосых такосто<br>такахото соорсосых такосто соорсосых такосто<br>такахото соорсосых такосто соорсосых такосто<br>такахото соорсосых такосто соорсосых такосто<br>такахото соорсосых такосто соорсосых такосто<br>такахото соорсосых такосто соорсосых такосто<br>такахото соорсосых такосто соорсосых такосто<br>такосто соорсосых такосто соорсосых такосто<br>такосто соорсосых такосто соорсосых такосто<br>такосто соорсосых такосто соорсосых такосто<br>такосто соорсосых такосто соорсосых такосто<br>такосто соорсосых такосто соорсосых такосто<br>такосто соорсосых такосто соорсосых такосто<br>такосто соорсосых такосто соорсосых такосто<br>такосто соорсосых такосто соорсосых такосто соорсосых такосто<br>такосто соорсосых такосто соорсосых такосто<br>такосто соорсосых такосто соорсосых такосто соорсосых такосто<br>такосто соорсосых такосто соорсосых такосто соорсосых такосто соорсосых такосто<br>такосто соорсосых такосто соорсосых такосто с | CTARGERIANTTEASTTRETCOGOGUNAMAGNIAN<br>STRAIGNITTTRANSCOGCTOCOGUNAMAGNIAN<br>TRAIGNITTTRANSCOGCTORGANOCOGCTAGUNA<br>OCTINGTOGOLANGTAGUNAGOGUCAGUNAGUNA<br>TECNICOGUNAGUNAGUNAGUNAGUNAGUNAGUNAGUNA<br>TECNICOGUNAGUNAGUNAGUNAGUNAGUNAGUNAGUNAGUNAGUNA                                                        |

図 10: 遺伝子詳細画面 (Transcript)

| A: | 基本情報表 |
|----|-------|
|----|-------|

| Gene ID              | 遺伝子 ID を示します。NCBI 由来のゲノムデータの場合は、locus tag 名を示します。 |
|----------------------|---------------------------------------------------|
| Assigned description | SYGD データ登録時に再アノテーションされた遺伝子に対する説明を示します。            |
| Туре                 | RNA のタイプを示します。mRNA, tRNA,rRNA の3種類があります。          |
| Length               | 遺伝子の塩基長 (bp) を示します。                               |
| Original description | データソースに記載されていた遺伝子に対する説明を示します。                     |
| Exon Start-End       | 遺伝子配列中、Exon の (一般には複数の) 始点-終点を示します。               |
| Links                | 外部データベースへのリンクです。                                  |

B: RNA 配列情報(RNA Sequence)

選択された遺伝子の RNA 配列が FASTA 形式で表示されます。

## 2-3-3-3. CDS (CDS 情報の表示)

CDSタブ(図11)にはタンパク質コーディング領域(CDS)の情報が表示されます。 CDS タブ内の情報は、(1)基本情報表、(2)CDS 配列に分かれます。

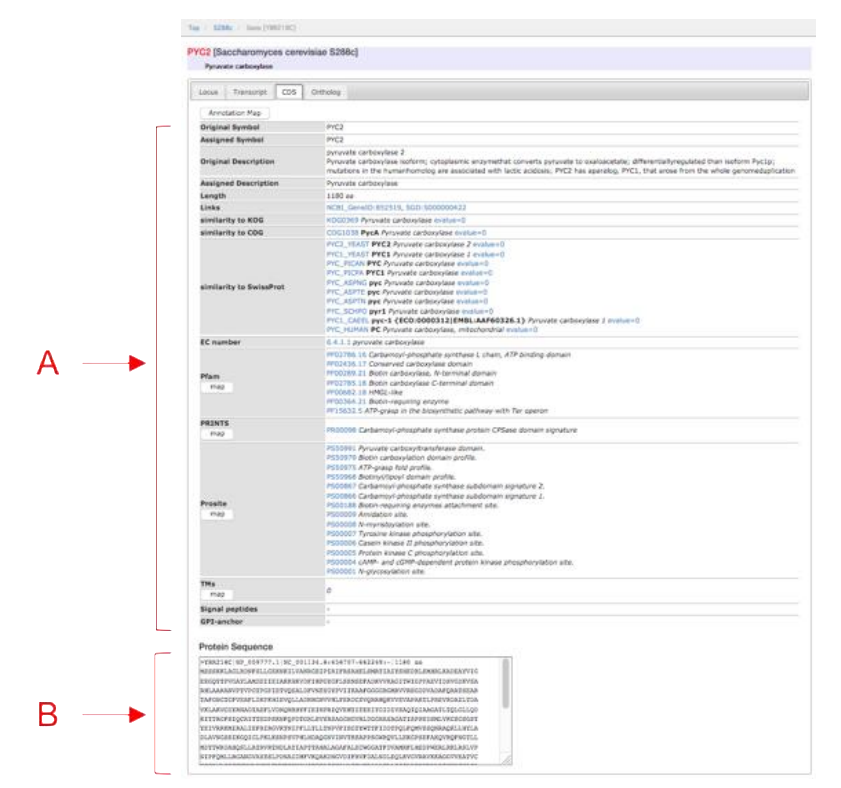

図 11: 遺伝子詳細画面 (CDS).

A: 基本情報表

データソースに記載されていた遺伝子名を示します。 Original symbol

| Assigned symbol         | SYGD データ登録時に再アノテーションされた遺伝子名を示します。                                                                                                 |
|-------------------------|----------------------------------------------------------------------------------------------------|
| Original description    | データソースに記載されていた遺伝子に対する説明を示します。                                                                                                    |
| Assigned description    | SYGD データ登録時に再アノテーションされた遺伝子に対する説<br>明を示します。                                                                                        |
| Length                  | 遺伝子の塩基長(bp)を示します。                                                                                                    |
| Links                   | 外部データベースへのリンクです。                                                                                                    |
| similarity to KOG       | KOG 配列との類似性があった場合、KOG ID とその説明, BLAST<br>検索によるアラインメントの e-value が示されます。e-value 値<br>はリンクとなっており、ここをクリックするとアラインメントの詳<br>細を見ることができます。 |
| similarity to COG       | 上と同様。COG 配列との類似性を示します。                                                                                                    |
| similarity to SwissProt | 上と同様 SwissProt 配列との類似性を示します。                                                                                                    |
| EC number               | 遺伝子に EC number 情報があった場合、EC number を表示します。                                                                                         |
| Pfam                    | Pfamドメインとの類似性があれば ID とその説明を示します。<br>"map" をクリックすると、類似性が認められる部分をグラフィカル<br>に表示します                                                   |
| PRINTS                  | 上と同様。PRINTS ドメインとの類似性を示します。<br>"map" をクリックすると、類似性が認められる部分をグラフィカ<br>ルに表示します。                                                       |
| Prosite                 | 上と同様。Prosite ドメインとの類似性を示します。<br>"map" をクリックすると、類似性が認められる部分をグラフィカ<br>ルに表示します。                                                      |
| TMs                     | 膜貫通領域予測計算結果を示します。<br>"map" をクリックすると、膜貫通領域と予測される部分をグラフ<br>ィカルに表示します。                                                               |
| Signal peptides         | signal peptide 予測計算結果を示します。                                                                                                    |
| GPI-anchor              | GPI アンカーとの結合が予測された部分を示します。                                                                                                    |

B: CDS 配列(Protein Sequence)

選択された遺伝子のアミノ酸配列が FASTA 形式で書かれます。

CDS タブ (図11) の最上部には、"Annotation Map" ボタンがあります。これをクリック すると、アノテーション情報の詳細が得られます (図12)。

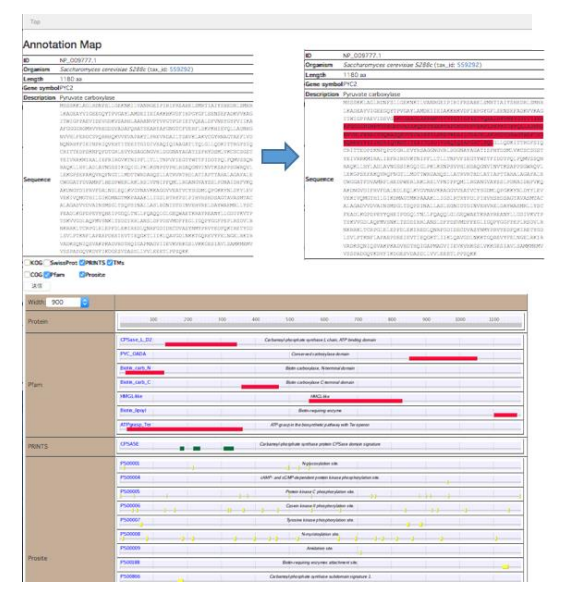

図12: Annotation Map. CDS アミノ酸配列(上)とアノテーション情報(下).下部アノテーション情報では、Pfam, PRINTS等との類似性がグラフィカルに示されています。マップの対応する部分をマウスでクリックすると、上部 アミノ酸配列中で該当する部分の色が変化します。SwissProt等、アノテーション計算の際の配列類似性計算に BLAST検索を実行しているものに対しては、BLAST検索結果を別ウインドウに表示します。

#### 2-3-3-4. Ortholog (Ortholog 情報の表示)

Ortholog タブ(図 13)では、選択された遺伝子についてのオーソログ(パラログ)情報を示します。

| 2 [Saccharomyces cerevisiae S           | 288c] |             |                        |                                      |
|-----------------------------------------|-------|-------------|------------------------|--------------------------------------|
| ryruvate carboxylase                    | g     |             |                        |                                      |
| Genome                                  | Genes | Gene ID     | Original Description   | Links                                |
|                                         | _     | YGL062W     | pyruvate carboxylase 1 | NCBI_GeneID:852818<br>SGD:S000003030 |
| Saccharomyces cerevisiae S288c          | 2     | YBR218C     | pyruvate carboxylase 2 | NCBI_GeneID:852519<br>SGD:S000000422 |
|                                         |       | SYK7_005261 | K7_Pyc2p               |                                      |
| Construction constitution Kitchel and R | -     | _           |                        |                                      |

Orthologタブでは、ゲノムリスト(図2)のゲノムにある遺伝子配列との類似性を検索し、種を超えて相同性のある遺伝子についての一覧表が表示されます。

オーソログ計算には、類似性閾値などの違いなどいくつか異なる計算方法があります。計 算方法は、左上セレクトメニューで選択できます。

また左上のセレクトメニューの下にあるリンクをクリックすると、このオーソログを用いたシンテニー解析画面を表示します(図14)。

2-3-4. シンテニーマップの表示

SYGD ではオーソログ (パラログ) の関係のある遺伝子群について、シンテニー解析を行なった結果を表示する機能があります。

図 13 オーソログのリンクをクリックすると、シンテニーマップ画面を見ることができます (図 14)。

図 13: 遺伝子詳細表示(Ortholog)

| 1     [1288c] Saccharomyces convolutes 5286c     TBR218C (PrC2)     NC,001194.858707-662249     Deleter       2     [1288c] Saccharomyces convolutes 5286c     TCL.6C2W (PrC1)     NC,001139.9383196->388732     Deleter       3     [177] Saccharomyces convolutes 5286c     TCL.6C2W (PrC1)     NC,001139.9383196->388732     Deleter       4     [177] Saccharomyces convolutes 5286c     TCL.6C2W (PrC1)     D0000038.11636499-c 640001     Deleter       4     [177] Saccharomyces convolutes 5286c     TSK7_0052561 (K7_PTC2)     D000004.11638499-c 640001     Deleter       Redraw     Not x2     /2     /4     Gene color;     K0C category (K)     D000004.11389278->382814     Deleter       Redraw     TSK7_025561 (K7_PTC1)     D000004.11389278->382814     Deleter     Deleter       Statistic dool (K) and (K) and (                                                                                                    | 1         [528c] Saccharomyces cerevise \$286c         YB218C (PrC2)         NC_00134.86.58707 ~-662249         Detext           2         [528bc] Saccharomyces cerevise \$286c         YG.06219 (PrC1)         NC_00139.9.385196 ~-388712         Detext           3         [77] Saccharomyces cerevise \$286c         YG.062261 (K7_PrC2)         D0000038.1634594 ~-460001         Detext           4         [67] Saccharomyces cerevise \$296c         SK7_052561 (K7_PrC1)         D0000043.1389278 ~-598214         Detext           Model         600         @ bp/pixet; 30         x4         x2         ?2         //4         Gene color; MCG category         © Gene name; Gene D         9         9/117 />10         Mdt           Sectory         TYB218C         Gene color; MCG category         © Gene name; Gene D         9/117 />10         Mdt           Gene D         YB218C         Gene color; MCG category         © Gene name; Gene D         9/117 />10         Mdt           Adgreed Description         YM218C         Gene color; MCG category         © Gene name; Gene D         9/117 //10         Mdt           Gene B         YM218C         YM220         YM2200 YM2200         YM2200 YM2200         YM2200 YM2200         YM2200 YM2200 YM2200 YM2200 YM2200 YM2200 YM2200 YM2200 YM2200 YM2200 YM2200 YM2200 YM2200 YM2200 YM2200 YM2200 YM2200 YM2200 YM2200 YM2200 YM2200 YM2200 YM2200 YM220                                                                                                    |
|----------------------------------------------------------------------------------------------------|----------------------------------------------------------------------------------------------------|
| 2         [15286] Saccharomyces cerevisiae S288c         YGL062W (PrC1)         NC_00113.9.9.385196388732         Detects           3         [17] Saccharomyces cerevisiae S288c         YGL062W (PrC1)         DC000008.1.636459640001         Detects           4         [17] Saccharomyces cerevisiae Kyolai no. 7         SYR7_005261 (K7_PrC2)         DC000008.1.636459640001         Detects           4         [17] Saccharomyces cerevisiae Kyolai no. 7         SYR7_025361 (K7_PrC2)         DC0000043.1.389278382814         Detects           8         [17] Saccharomyces cerevisiae Kyolai no. 7         SYR7_025361 (K7_PrC1)         DC0000043.1.389278382814         Detects           1         [17] Saccharomyces cerevisiae Kyolai no. 7         SYR7_025361 (K7_PrC1)         DC0000043.1.389278382814         Detects           1         [17] Saccharomyces cerevisiae State         Systemy map         Systemy map         Systemy map           1         [17] Saccharomyces cerevisiae State         Systemy map         Systemy map         System Systems         YBR210C           1         [18] Saccharomyces cerevisiae State         YBR210C         YBR210C         YBR210C         YBR210C           1         [18] Saccharomyces cerevisiae State         YBR210C         YBR210C         YBR210C         YBR210C         YBR210C         YBR210C         YBR210C                                                                                                    | 2         [1288c] Saccharomyces cervisiae S288c         Y0L062W (PC1)         NC_001139.9.385196388732         Detect           3         [1C7] Saccharomyces cervisiae S288c         Y0L062W (PC1)         NC_001139.9.385196388732         Detect           4         [1C7] Saccharomyces cervisiae Kyolai no. 7         SNC7_002561 (K7_PVC2)         D000008.1:638459<-640001                                                                                                    |
| 3         [L7] Sacdaramyces cervisiae Kyolai no. 7         [VC7_005261 (K7_VPC2)         DC000038.1:83449=-64001         Detec           4         [L7] Sacdaramyces cervisiae Kyolai no. 7         [VC7_052561 (K7_VPC1)         DC000038.1:83449=-64001         Detec           4         [L7] Sacdaramyces cervisiae Kyolai no. 7         [VC7_022561 (K7_VPC1)         DC000043.1:389278=-332814         Detec           mdbt:         600         [VV7_VPC2]         Gene color, K00 category         Gene mane; Cerv ED         V UVV IN         Additional control of the color of the color of the                                                                                                    | 3         [K7] Saccharomyces cerevisiae Kyokai no. 7         [SIX7_005261 (K7_yPC2)         D6000058.1658459         Detect           4         [K7] Saccharomyces cerevisiae Kyokai no. 7         [SIX7_025561 (K7_yPC2)         D6000043.1389278->392814         Detect           A         [K7] Saccharomyces cerevisiae Kyokai no. 7         [SIX7_025561 (K7_yPC1)]         D6000043.1389278->392814         Detect           Redraw         Interview         SIX7_025561 (K7_yPC1)         D6000043.1389278->392814         Detect           Redraw         Six67_025561 (K7_yPC1)         D6000043.1389278->392814         Detect           Grees mino.         Six67_025561 (K7_yPC1)         D6000043.1389278->392814         Detect           Grees mino.         Six67_02562         Six67_000         Six67_000           Original Decorption         Maxagend Description         Six87_000         Six87_000           Grees mino.         Six87_000         Six87_000         Six87_000         Six87_000           Grees mino.         Six87_000         Six87_000         Six87_000         Six87_000         Six87_000           Grees mino.         Six87_000         Six87_000         Six87_000         Six87_000         Six87_000           Grees mino.         Six87_0000         Six87_0000         Six87_0000         Six87_0000 <t< td=""></t<>                                                                                                    |
| 4         [k7] Saccharomyces cerevisae Kyolan no. 7         [SXC_22561 (XC_PC1)         DC000043.1:389278392814         Deiree           Redrav         Not x2         7.2         // 4         Gene color, KOC category ()         Gene name, Gene ()         0.1 U U V H         XXIII           Redrav         Not x2         7.2         // 4         Gene color, KOC category ()         Gene name, Gene ()         0.1 U U V H         XXIII           Gene min0x.         Systemy map         Gene color, KOC category ()         Gene name, Gene ()         0.1 U U V H         XXIIII           Gene min0x.         Systemy map         Gene color, KOC category ()         Gene name, Gene ()         0.1 U U V H         XXIIIIIIIIIIIIIIIIIIIIIIIIIIIIIIIIIII                                                                                                    | 4 [k7] Saccharomyces cerevisiae Kyokai no. 7         [SK7_025961 (K7_P*C1)         D6000043.1389278->392814         Deece           Redraw         Middle         600         2 paylaxet; 30         xk         x2         /2 /4         Gene color; K0C category;         Gene name; Gene ID         U tr v h         3681           Middle         600         2 paylaxet; 30         xk         x2         /2 /4         Gene color; K0C category;         Gene name; Gene ID         U tr v h         3681           Grees ID         1 Hit21 8C         Systemy map         Gene Color; K0C category;         Gene Color; K0C category;         Gene Color; K0C category;         Gene Color; K0C category;         Gene Color; K0C category;         Gene Color; K0C category;         Gene Color;         U tr v h         3681           Gregord         97C2         Gene Color;         K0C category;         Gene Color;         Gene Color;         Gene Color;         Gene Color;         K1220;         YB22C;         YB220;         YB221;         YB221;                                                                                                    |
| Reform         VIENDE         10         VIENDE         20         // 4         Serve coder         KOC category         Cene name:         Cene ID         // 11/2 / 14           Gene affor.         Systemy map         Systemy map         Cene coder         KOC category         Cene name:         Cene ID         // 11/2 / 14         Cene coder         KOC category         Cene name:         Cene ID         // 11/2 / 14         Cene coder         KOC category         Cene name:         Cene ID         // 11/2 / 14         Cene coder         KOC category         Cene coder         KoC category         Cene coder         KoC category         Cene coder         KoC category         Cene coder         KoC category         Cene coder         KoC category         Cene coder         KoC category         Cene coder         KoC category         Cene coder         KoC category         Cene coder         KoC category         Cene coder         KoC category         Cene coder         KoC category         VIENDE         VIENDE                                                                                                    | Redaw Widzki 600 b byr/piedi 30 x4 x2 /2 /4 Gene eddari, KOC category Cene name: Gene D D U tr v h RKE Gene BD Y182/16C Greginal gregold Greginal gregold Gregi |
| Syntaxy map         Syntaxy map           Original youndait         PPC2           Assigned symbol         PPC2           Opiginal youndait         PPC2           Assigned symbol         PPC2           Opiginal youndait         Sprease           Assigned Symbol         PPC2           Statigned Symbol         PPC2           Statigned Symbol         PPC2           Statigned Symbol         PPC2           Statigned Symbol         PPC2           Statigned Symbol         PPC2           Statigned Symbol         PPC2           Statigned Symbol         PPC2           Statigned Symbol         PPC2           Statigned Symbol         PPC2           Statigned Symbol         PPC2           Statigned Symbol         PPC2           Statigned Symbol         PPC1           Statigned Symbol         PPC1           Statigned Symbol         PPC1           Statigned Symbol         PPC1           Statigned Symbol         PPC1           Statigned Symbol         PPC1           Statigned Symbol         PPC1           Statigned Symbol         PPC1           Statigned Symbol         PPC1                                                                                                    | Synterry map           Cene: ID         Y82118C           Original synted         IPrC2         Colspan="2">Colspan="2">Colspan="2">Colspan="2">Colspan="2">Colspan="2">Colspan="2">Colspan="2">Colspan="2">Colspan="2">Colspan="2">Colspan="2">Colspan="2">Colspan="2">Colspan="2">Colspan="2">Colspan="2">Colspan="2">Colspan="2">Colspan="2">Colspan="2">Colspan="2">Colspan="2"Colspan="2">Colspan="2"Colspan="2"Colspan=""2"Colspan=""2"Colspan=""2"Colspan=""2"Colspan=""2"Colspan=""2"Colspan=""2"Colspan=""2"Colspan=""2"Colspan=""2"Colspan=""2"Colspan=""2"Colspan=""2"Colspan=""2"Colspan=""2"Colspan=""2"Colspan=""2"Colspan=""2"Colspan=""2                                                                                                    |
| Gene ID         YRE218 C           Original gymbol         PPC2           Assigned bestryttering         Provate carboxylase           Staglard yymbol         PPC2           Assigned bestryttering         Provate carboxylase           Langth         3343 pp (1180 a)           Coh         43.05%           Genome         [1288:0] Saccharomyces cereviale S288c           Original dymbol         PrC1           Sasigned dymbol         PrC1           Sasigned dymbol         PrC1           Sasigned dymbol         PrC1           Sasigned dymbol         PrC1           Sasigned dymbol         PrC1           Sasigned dymbol         PrC1           Sasigned dymbol         PrC1           Sasigned dymbol         PrC1           Sasigned dymbol         PrC1           Sasigned dymbol         Sasigned dymbol           Offsinal Discryttering         Private carboxylase           Sasigned Saryttering         Sasigned Carboxylase           Genome         [5280:1] Saccharomyces cereviale S288c           Domosome         [5280:2] Saccharomyces cereviale S288c           Demosome         [5280:2] Saccharomyces cereviale S288c                                                                                                    | Gene U         YRR218 C           Orginal symbol         PYC2           Assigned symbol         PYC2           Second Symbol         PYC2           Second Symbol         PYC2           Second Symbol         PYC2           Second Symbol         PYC2           Second Second Symbol         Symbol           Genome         1527401 (Stocharmyces cervisiae S288c           VIR2201         VIR2201           VIR2201         VIR2201           VIR2201         VIR2201           VIR2201         VIR2201                                                                                                    |
| Original grandidi mr.C.2         mr.C.2           Original Description         mr.C.2           Original Description         mr.C.2           Construct Mescription         mr.C.2           Assigned Object (1800 as)         mr.C.2           Construct Mescription         mr.C.2           Gene Mescription         mr.C.2           Gene Mescription         mr.C.2           Gene Mescription         mr.C.2           Gene Mescription         mr.C.2           Gene Mescription         mr.C.2           Gene Mescription         mr.C.2           Massed Description         mr.C.2           Mescription         mr.C.2           Gene Mescription         mr.C.2           Massed Symbol         mr.C.2           Mescription         mr.C.2           Mescription         mr.C.2           Mescription         mr.C.2           Mescription         mr.C.2           Mescription         mr.C.2           Mescription         mr.C.2           Mescription         mr.C.2           Mescription         mr.C.2           Mescription         mr.C.2           Mescription         mr.C.2           Mescription         mr.C.2                                                                                                    | Original grandol<br>Assigned Dysmich<br>Assigned Dysmich<br>Assigned Dysmich<br>Assigned Description         PrC2         60000         60000           Original Description         PrC2         9822/2         9822/2         9822/2         9822/2           Assigned Operating<br>Assigned Description         91/2         9822/2         9822/2         9822/2         9822/2           Cols         613.0%         1528/2         1528/2         9822/2         9822/2         9822/2           Cols         613.0%         1528/2         1528/2         9822/2         9822/2         9822/2         9822/2         9822/2         9822/2         9822/2         9822/2         9822/2         9822/2         9822/2         9822/2         9822/2         9822/2         9822/2         9822/2         9822/2         9822/2         9822/2         9822/2         9822/2         9822/2         9822/2         9822/2         9822/2         9822/2         9822/2         982/2         982/2         982/2         982/2         982/2         982/2         982/2         982/2         982/2         982/2         982/2         982/2         982/2         982/2         982/2         982/2         982/2         982/2         982/2         982/2         982/2         982/2         982/2         982/2                                                                                                    |
| Assigned Symbol         PrC2         60000         00000         00000         00000         00000         00000         00000         00000         00000         00000         00000         00000         00000         00000         00000         00000         00000         00000         00000         00000         00000         00000         00000         00000         00000         00000         00000         00000         00000         00000         00000         00000         00000         00000         00000         00000         00000         00000         00000         00000         00000         00000         00000         00000         00000         00000         00000         00000         00000         00000         00000         00000         00000         00000         00000         00000         00000         00000         00000         00000         00000         00000         00000         00000         00000         00000         00000         00000         00000         00000         00000         00000         00000         00000         00000         00000         00000         00000         00000         00000         00000         00000         00000         000000         00000         00000                                                                                                    | Assigned Symbol         PrC2         66000         60000         65000           Original Description         Provide carbonylase         221         Y88221C         Y88221C         Y88221C           Length         33-43 bp (1160 aa)         221         Y88221C         Y88221C         Y88221C           Cols         43.30%         Y88221C         Y88221C         Y88221C         Y88221C           Cols         152863         Sacharomyces cervisiae 5288C         Y88221C         Y88221C         Y88221C                                                                                                    |
| Original Description         Image: Control of the control of the control of th          | Original Description         Operating Section           Assigned Description         VIR.222 (VIR.222 (VIR                                                                    |
| Assigned Description         Provide control (162 dec)         Provide control (162 dec)         Provide                                                                                                    | Assigned Description         Pyruvate cantoolse         Pyruvate cantoolse         Pyruv                                                                                                    |
| Length         344 bp (1100 as)           CON         43.00%           Genome         [12826] Saccharomyces cerevisas 5288c           Otromosome         Chr. 8           Genome         Chr. 9           Genome         Chr. 9           Genome         Chr. 9           Genome         Chr. 9           Genome         Chr. 9           Genome         Y16.20W           Orginal Symbol         Prc1           Sksigned Symbol         Prc1           Sksigned Symbol         Prc1           Sksigned Symbol         Prc1           Sksigned Symbol         Prc1           Sksigned Symbol         Prc1           Sksigned Symbol         Prc1           Sksigned Symbol         Prc1           Sksigned Symbol         Prc1           Sksigned Symbol         Prc1           Sksigned Symbol         Prc1           Sksigned Symbol         Sksigned Symbol           Script         Prustic carbox/size           Conse         St280c) Saccharomyces cerevisae S286c           Cenome         [5280c] Saccharomyces cerevisae S286c           Cenome         St280c) Saccharomyces cerevisae S286c                                                                                                    | Length         3341 bp (180 a)           CCh         43.0%           Cenome         (16286) Stocharonyces cerevises 5288c           Cenome         (16286) Stocharonyces cerevises 5288c                                                                                                    |
| CC6         43.30%         YB223W A         YB223W A         YB                                                                                                    | COM     43.30%     YBR22WA     YBR22WA     YBR22W      |
| Genome         [12280] Saccharomyces cereviae S288c           Consign         Nr. 1           Consign         Nr. 200134.8 (558707 - 652249 bp.)           BLAST         Consign Nucl. 001394.8 (558707 - 652249 bp.)           Consign symbol         PrC1           Sees D         YGL062W           Original Symbol         PrC1           Seegind Symbol         PrC1           Seegind Symbol         PrC1           Seegind Symbol         PrC1           Seegind Symbol         PrC1           Seegind Symbol         PrC1           Seegind Symbol         PrC1           Seegind Symbol         PrC1           Seegind Symbol         PrC1           Seegind Symbol         PrC1           Seegind Symbol         PrC1           Seegind Symbol         PrC1           Seegind Symbol         PrC1           Seegind Symbol         PrC1           Seegind Symbol         Processee           Consee         [1228c] Saccharomyces cerevise S288c           Consee         [1228c] Saccharomyces cerevise S288c                                                                                                    | Genome (S288c) Saccharomyces cerevisiae S288c                                                                                                    |
| Okromasome<br>Constag         Ox. 8           BLAST         Image: Constage           BLAST         Image: Constage           Seaged symbol         PrC1           Sassigned symbol         PrC1           Sassigned symbol         PrC1           Sassigned symbol         PrC1           Sassigned Symbol         PrC1           Sassigned Symbol         PrC2           Sassigned Symbol         PrC2           Sassigned Symbol         PrC2 <t< td=""><td>Channess Chan I</td></t<>                                                                                                    | Channess Chan I                                                                                                    |
| Contg         VLC.001/8.8 (558707 - 652249 pp)           BLAST                                                                                                    | Chromosome Circ. II                                                                                                    |
| BLAST                                                                                                    | Contig NC_001134.8 [658707 - 662249 bp]                                                                                                    |
| Cene ID         VCL.062V           Original grandb         PVC1           Assigned symbol         PVC1           Draynal Description         300,000           Assigned Symbol         PVC1           Satigned Symbol         200,000           Satigned Description         200,000           COS         43.43%           Comme         C122801           Chromosome         Chr. VB                                                                                                    | BLAST                                                                                                    |
| Original procisioned         Incl           Assigned symbol         PrC1           Assigned symbol         PrC1           Singland Description         Processing           Assigned Size (1178 a)         Notew           Cohe         43.4395           Cohese         12282(3) Saccharomyces cerevisiae 5288c           Cohese         Crivitic                                                                                                    | Gene ID YCL062W                                                                                                    |
| Assigned symbol         PrC1         35000         35000         35000         35000         35000         35000         35000         35000         35000         35000         35000         35000         35000         35000         35000         35000         35000         35000         35000         35000         35000         35000         35000         35000         35000         35000         35000         35000         35000         35000         35000         35000         35000         35000         35000         35000         35000         35000         35000         35000         35000         35000         35000         35000         35000         35000         35000         35000         35000         35000         35000         35000         35000         35000         35000         35000         35000         35000         35000         35000         35000         35000         35000         35000         35000         35000         35000         35000         35000         35000         35000         35000         35000         35000         35000         35000         35000         35000         35000         35000         35000         35000         35000         35000         35000         35000                                                                                                    | Original symbol PYC1                                                                                                    |
| Original Description         19000         30000         30000         30000         30000         30000         30000         30000         30000         30000         30000         30000         30000         30000         30000         30000         30000         30000         30000         30000         30000         30000         30000         30000         30000         30000         30000         30000         30000         30000         30000         30000         30000         30000         30000         30000         30000         30000         30000         30000         30000         30000         30000         30000         30000         30000         30000         30000         30000         30000         30000         30000         30000         30000         30000         30000         30000         30000         30000         30000         30000         30000         30000         30000         30000         30000         30000         30000         30000         30000         30000         30000         30000         30000         30000         30000         30000         30000         30000         30000         30000         30000         30000         30000         300000         300000         30000                                                                                                    | Assigned symbol PYC1                                                                                                    |
| Assigned Description Provide control (see Control (see Contr | Original Description 38000 39000 390                                                                                                    |
| Length         3537 bp (1178 ac)           GC%         43,43%           Genome         [C2826] S5x7aromyces cerevisiae S288c           Otromosome         Chr. VB                                                                                                    | Assigned Description Pyruvate carboxylase 2,066W YGL05W YGL05W YGL05W YGL05W YGL05W YGL05W                                                                                                    |
| CCN         41.43%           Genome         [5285:] Sacharonyces cenvisas 5286.           Genome         [5285:] Charlanonyces cenvisas 5286.                                                                                                    | Length 3537 bp (1178 aa)                                                                                                    |
| Cenone (S228c; Saccharomyces cerevisue S288c<br>Otranosone Otr. VI                                                                                                    | GC% 43.43% YGL065C YGL064C YGL064C                                                                                                    |
| Chromosome Chr. VII                                                                                                    | Genome [S288c] Sacharomyces cerevisiae S288c                                                                                                    |
|                                                                                                    | Chromosome Chr. VII                                                                                                    |
| Contig NC_001139.9 [385196 - 388732 bp]                                                                                                    | Contig NC_001139.9 [385196 - 388732 bp]                                                                                                    |

図14:シンテニーマップ画面.オーソログ関係(同じ種であればパラログ関係)にある遺伝子群の情報を示します。 画面上部にオーソログとして選択された遺伝子の一覧表および、表示をコントロールするパネルがあります(図15)。 画面下部に、各遺伝子の基本情報(左, Genome info)と遺伝子マップ(右, Synteny map)を示します。左の遺伝子の 基本情報では、Gene IDやDescription などの情報、およびBLAST検索の結果が表示されます。右の遺伝子マップで はマップの中央に注目している遺伝子が配置され、その周辺の情報が表示されます。遺伝子マップは、"Width", "bp/pixel", "Gene color", Gane Name"のセレクトボックスで設定を変更することにより、表示を変更させることが できます。

シンテニーマップ (図14) の上には、オーソログ (パラログ) として選択された遺伝子の一 覧表があります (図15)。

これは、シンテニーマップの表示順序を変えたり、遺伝子を非表示にしたり (Delete) する コントロールパネルとなります。

#### Ortholog : ort1\_c70\_e100\_142

| No./4 | Genome                                     | Gene (Original symbol) | Location                  | Command |  |
|-------|--------------------------------------------|------------------------|---------------------------|---------|--|
| 1     | [S288c] Saccharomyces cerevisiae S288c     | YBR218C (PYC2)         | NC_001134.8:658707<662249 | Delete  |  |
| 2     | [S288c] Saccharomyces cerevisiae S288c     | YGLO62W (PYC1)         | NC_001139.9:385196>388732 | Delete  |  |
| 3     | [K7] Saccharomyces cerevisiae Kyokai no. 7 | SYK7_005261 (K7_PYC2)  | DG000038.1:636459<640001  | Delete  |  |
| 4     | [K7] Saccharomyces cerevisiae Kyokai no. 7 | SYK7_025961 (K7_PYC1)  | DG000043.1:389278>392814  | Delete  |  |

Redraw

図15: シンテニーマップのコントロールパネル。 Commandにあるボタンで表示を操作する。"Delete"ボタン を押 すと該当する遺伝子がシンテニーマップ表示から削除されます。また、矢印ボタン (↑↓) を押すと表示順序を変える ことができる。設定の後 Redraw ボタンを押すと、設定に基づき再描画される。

# 2-4. BLAST 検索

SYGDでは登録されている全ゲノムに対してBLAST検索を行なうことができます。 メインメニューの"BLAST"をクリックすると、BLAST 検索画面に移動します (図 16)。

| LAST Searc                                                                   | лт<br>П                                                      |                                                                         |
|------------------------------------------------------------------------------|--------------------------------------------------------------|-------------------------------------------------------------------------|
| Genome                                                                       | <u>^</u>                                                     |                                                                         |
| uery Sequence                                                                | <u>~</u>                                                     |                                                                         |
|                                                                              |                                                              |                                                                         |
| ile Upload<br>選択 ファイルが資<br>arget Genome                                      | 祝されていません。                                                    | submit リセット                                                             |
| ile Upload<br>選択 ファイルが刻<br>arget Genome<br>②[K7] Saccharo                    | 訳だされていません。<br>myces cerevisiae Kyokai no. 7 マ[\$288          | submit Uセット<br>c] Saccharomyces cerevisiae S288c                        |
| ie Upload<br>選択 ファイルが弱<br>arget Genome<br>②[K7] Saccharo<br>-value           | 訳 されていません。<br>myces cerevisiae Kyokai no. 7 ☑[\$288          | submit リセット<br>c] Saccharomyces cerevisiae S288c<br>All Check All Clear |
| ile Upload<br>選択 ファイルが刻<br>arget Genome<br>②[K7] Saccharo<br>-value<br>1e-10 | 駅されていません。<br>myces cerevisiae Kyokai no. 7 ☑[S288<br>1e-10 3 | submit Uセット<br>c] Saccharomyces cerevisiae S288c<br>All Check All Clear |

図 16: BLAST 検索画面。

#### BLAST 検索画面の説明を以下に記します:

| Target DB                      | 検索対象とする配列を選択します。<br>Genome: 全ゲノム配列 All Genes: 遺伝子配列<br>All Transcripts:RNA配列 All CDSs:CDS 配列<br>All Proteins:アミノ酸配列 Intergenic Regions:遺伝子間領域 |
|--------------------------------|----------------------------------------------------------------------------------------------------|
|                                | Upstream 2kb from all genes:遺伝子上流の 2kb の配列                                                                                                    |
| Query Sequence/<br>File Upload | 検索したい配列を Query Sequence 内に入力するか、あるいは File Upload か<br>ら配列情報の入ったファイルをアップロードします。<br>対応フォーマット:配列のみ、FASTA 形式, GenBank 形式                          |
| Target Genome                  | ゲノムリストにあるゲノムのうち、どのゲノムを検索対象にするかを指定します。                                                                                                    |
| E-value                        | BLAST 検索 e-value の閾値を決めます。<br>セレクトメニューまたは、テキストボックスにて閾値を入力してください。                                                                              |
| Additional position            | 他のオプションを用いたい場合には、オプションと値をここに直接書き込むこと<br>ができます。                                                                                                |

## BLAST 検索結果の例を図17 に示します。

| <pre>&gt;NC_001134.8 NC_001134.8 ([S288c] Saccharomyces cerevisiae S288c)</pre> |                                                               |        |  |  |  |  |  |  |
|---------------------------------------------------------------------------------|---------------------------------------------------------------|--------|--|--|--|--|--|--|
| Len                                                                             |                                                               |        |  |  |  |  |  |  |
| Score =<br>Identities =<br>Strand = Plu                                         | = 0/3532 ( 0%)                                                |        |  |  |  |  |  |  |
| Query 1                                                                         | ATGAGCAGTAGCAAGAAATTGGCCGGTCTTAGGGACAATTTCAGTTTGCTCGGCGAAAAG  | 60     |  |  |  |  |  |  |
| Sbjct 662249                                                                    | ATGAGCAGTAGCAAGAAATTGGCCGGTCTTAGGGACAATTTCAGTTTGCTCGGCGAAAAG  | 662190 |  |  |  |  |  |  |
| Query 61                                                                        | AATAAGATCTTGGTCGCCAATAGAGGTGAAATTCCGATTAGAATTTTTAGATCTGCTCAT  | 120    |  |  |  |  |  |  |
| Sbjct 662189                                                                    | AATAAGATCTTGGTCGCCAATAGAGGTGAAATTCCGATTAGAATTTTTAGATCTGCTCAT  | 662130 |  |  |  |  |  |  |
| Query 121                                                                       | GAGCTGTCTATGAGAACCATCGCCATATACTCCCATGAGGACCGTCTTTCAATGCACAGG  | 180    |  |  |  |  |  |  |
| Sbjct 662129                                                                    | GAGCTGTCTATGAGAACCATCGCCATATACTCCCATGAGGACCGTCTTTCAATGCACAGG  | 662070 |  |  |  |  |  |  |
| Query 181                                                                       | TTGAAGGCGGACGAAGCGTATGTTATCGGGGAGGAGGGCCAGTATACACCTGTGGGTGCT  | 240    |  |  |  |  |  |  |
| Sbjct 662069                                                                    | TTGAAGGCGGACGAAGCGTATGTTATCGGGGAGGAGGGCCAGTATACACCTGTGGGTGCT  | 662010 |  |  |  |  |  |  |
| Query 241                                                                       | TACTTGGCAATGGACGAGATCATCGAAATTGCAAAGAAGCATAAGGTGGATTTCATCCAT  | 300    |  |  |  |  |  |  |
| Sbjct 662009                                                                    | TACTTGGCAATGGACGAGATCATCGAAATTGCAAAGAAGCATAAGGTGGATTTCATCCAT  | 661950 |  |  |  |  |  |  |
| Query 301                                                                       | CCAGGTTATGGGTTCTTGTCTGAAAATTCGGAATTTGCCGACAAAGTAGTGAAGGCCGGT  | 360    |  |  |  |  |  |  |
| Sbjct 661949                                                                    | CCAGGTTATGGGTTCTTGTCTGAAAATTCGGAATTTGCCGACAAAGTAGTGAAGGCCGGT  | 661890 |  |  |  |  |  |  |
| Query 361                                                                       | ATCACTTGGATCGGCCCTCCAGCTGAAGTTATTGACTCTGTGGGTGACAAAGTCTCTGCC  | 420    |  |  |  |  |  |  |
| Sbjct 661889                                                                    | ATCACTTGGATCGGCCCTCCAGCTGAAGTTATTGACTCTGTGGGTGACAAAGTCTCTGCC  | 661830 |  |  |  |  |  |  |
| Query 421                                                                       | AGACACTTGGCAGCAAGAGCTAACGTTCCTACCGTTCCCGGTACTCCAGGACCTATCGAA  | 480    |  |  |  |  |  |  |
| Sbjct 661829                                                                    | AGACACTTGGCAGCAAGAGCTAACGTTCCTACCGTTCCCGGTACTCCAGGACCTATCGAA  | 661770 |  |  |  |  |  |  |
| Query 481                                                                       | ACTGTGCAAGAGGCACTTGACTTCGTTAATGAATACGGCTACCCGGTGATCATTAAGGCC  | 540    |  |  |  |  |  |  |
| Sbjct 661769                                                                    | ACTGTGCAAGAGGCACTTGACTTCGTTAATGAATACGGCTACCCGGTGATCATTAAGGCC  | 661710 |  |  |  |  |  |  |
| Query 541                                                                       | GCCTTTGGTGGTGGTGGTAGAGGGTATGAGAGTCGTTAGAGAAGGTGACGACGTGGCAGAT | 600    |  |  |  |  |  |  |
| Sbjct 661709                                                                    | GCCTTTGGTGGTGGTGGTAGAGGTATGAGAGTCGTTAGAGAAGGTGACGACGTGGCAGAT  | 661650 |  |  |  |  |  |  |

図 17: BLAST 検索結果の例

# 2-5.ドットプロット解析

Apply

ドットプロット解析を行なうことで2種類のゲノム、染色体、あるいはコンティグ間の類 似性を全体的に眺めることができます。

メインメニューの "Dot plot analysis" のリンクをクリックすることで、ドットプロット解 析画面に移動します(図 18)。

| Search - Genome - BLAST Com                  | parative Genome -  | Categ | gory -   |      |           |         |       |       |       |  |
|----------------------------------------------|--------------------|-------|----------|------|-----------|---------|-------|-------|-------|--|
| Genome List in Sake Yeast Do                 | t plot analysis ┥  | -     | clic     | k    |           |         |       |       |       |  |
| Organism                                     | ferential analysis | Ta    | axon. id | Mb   | Chrmosome | Contigs | CDSs  | tRNAs | rRNAs |  |
| Saccharomyces cerevisiae S288c               | S288c SGD          | 5     | 59292    | 12.1 | 16        | 17      | 6008  | 299   | 14    |  |
| Saccharomyces cerevisiae Kyokai no. 7        | K7 NRIB_S          | rgd 7 | 721032   | 11.8 | 16        | 17      | 5816  | 296   | 7     |  |
| All                                          |                    |       | -        | -    | 32        | 34      | 11824 | 595   | 21    |  |
| Top / Dotplot analysis                       |                    |       |          |      |           |         |       |       |       |  |
| Dotplot analysis [region based](count based) |                    |       |          |      |           |         |       |       |       |  |
| Genome vs Genome 3 50000 [bp/pixel] 3 1e-10  |                    |       |          |      |           |         |       |       |       |  |
| QueryA (X axis) : select g                   | enome              |       |          |      | ٢         |         |       |       |       |  |
| QueryB (Y axis) : select genome              |                    |       |          |      |           |         |       |       |       |  |

図18: ドットプロット解析画面。メインメニューの "Dot plot analysis"をクリックすることで、ドットプロット解 析画面へ移動します。

左上のセレクトメニューで、ゲノム同士の比較、染色体同士の比較、コンティグ同士の比較を選択できます。中上のメニューでは、図の解像度(図19)を決めます。数値が小さくなるほど大きな図となります。右上メニューは検索(BLAST 検索)の e-value 閾値となります。一般に、ゲノム同士の比較を行うと非常に時間がかかる場合があります。region based はゲノム上の塩基単位で、count basedはCDS単位で図を作成します。

ゲノム同士のドットプロットから、見たい染色体、コンティグ、コンティグ内の領域にお ける具体的な遺伝子を見ることができます (図19)。

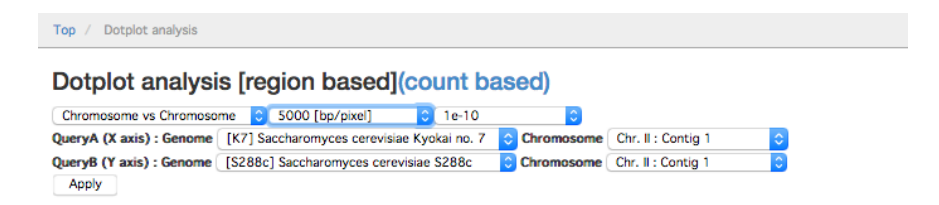

QueryA : [K7] Saccharomyces cerevisiae Kyokai no. 7 vs QueryB : [S288c] Saccharomyces cerevisiae S288c

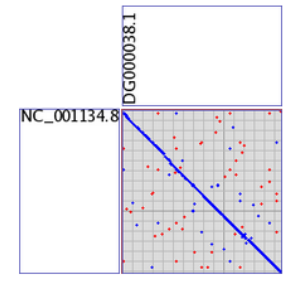

図19: ドットプロット解析画面.ゲノム同士のドットプロット解析結果を示します。

# 2-6.差分解析

差分解析を行なうことにより、複数のゲノムグループ間で共通に存在する遺伝子、あるい は特定のグループにのみに存在する遺伝子を検索することができます。

メインメニューの "Differential analysis" のリンクをクリックすることで、差分解析画面に 行くことができます(図 20)。

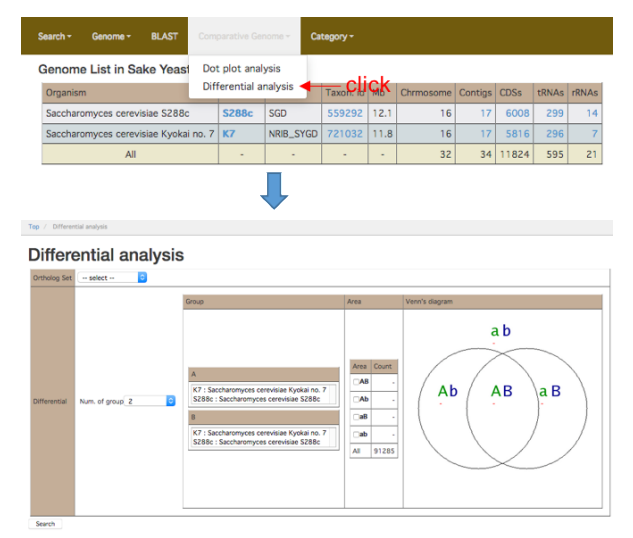

図20: 差分解析画面. メインメニューの "Differential analysis"をクリックすることで、差分解析画面へ移動します。

用いる orthlog set を選択し, 作成するベン図 (No. of group. 1, or 2, or 3)を選択、さらに group に属する種 (図で はA,B に属する種) を選択する。

Search ボタンを押すと ortholog の検索画面 (図 32, 2-7-3 オーソログ検索参照)へ移動します。

# 2-7.基本検索

メインメニューの "Search" のリンクをクリックすることで、基本検索画面に行くことができます (図 21)。

| Contig                                                                                                | - 12                                  | ake Yeast Gen                    | ome Dat    | tabase                                    |           |      |           |         |       |      |
|----------------------------------------------------------------------------------------------------|---------------------------------------|----------------------------------|------------|-------------------------------------------|-----------|------|-----------|---------|-------|------|
| Gene <                                                                                                |                                       | СК                               | Acronym    | Source                                    | Taxon. id | Mb   | Chrmosome | Contigs | CDSs  | tRNA |
| RNA                                                                                                   |                                       | visiae S288c                     | S288c      | SGD                                       | 559292    | 12.1 | 16        | 17      | 6008  | 29   |
| Ortholog                                                                                              |                                       | visiae Kyokai no. 7              | K7         | NRIB_SYGD                                 | 721032    | 11.8 | 16        | 17      | 5816  | 29   |
| COG                                                                                                   |                                       |                                  | -          |                                           | -         |      | 32        | 34      | 11824 | 59   |
| KOG                                                                                                   |                                       |                                  |            |                                           |           |      |           |         |       |      |
| EC                                                                                                    |                                       |                                  |            |                                           |           |      |           |         |       |      |
|                                                                                                    |                                       |                                  |            |                                           |           |      |           |         |       |      |
|                                                                                                    |                                       |                                  |            |                                           |           |      |           |         |       |      |
| / Search (Gene)                                                                                       |                                       |                                  |            |                                           |           |      |           |         |       |      |
| arch                                                                                                  |                                       |                                  |            |                                           |           |      |           |         |       |      |
| Select Tarpet: Co                                                                                     | 🖦 Gen                                 | E RNA CDS Ortholog               | COG KOG EC |                                           |           |      |           |         |       |      |
| under Filligen of                                                                                     |                                       | e not dos ordinoly               |            |                                           |           |      |           |         |       |      |
| search                                                                                                |                                       |                                  |            |                                           |           |      |           |         |       |      |
| Sene Search                                                                                           | I I Hide F                            | ilter Option                     |            |                                           |           |      |           |         |       |      |
| Full Text                                                                                             |                                       |                                  |            |                                           |           |      |           |         |       |      |
| Gene ID                                                                                               |                                       |                                  |            |                                           |           |      |           |         |       |      |
| Gene Symbol                                                                                           |                                       |                                  |            |                                           |           |      |           |         |       |      |
| Description                                                                                           |                                       |                                  |            |                                           | 1         |      |           |         |       |      |
| Genome                                                                                                | •                                     |                                  | 0          |                                           | 1         |      |           |         |       |      |
| Chromosome                                                                                            |                                       |                                  |            |                                           | 1         |      |           |         |       |      |
| Contig                                                                                                |                                       |                                  |            |                                           |           |      |           |         |       |      |
| Contig Location                                                                                       | From                                  | То                               |            |                                           |           |      |           |         |       |      |
| Comment                                                                                               |                                       |                                  |            |                                           |           |      |           |         |       |      |
| Ortholog                                                                                              |                                       |                                  |            |                                           | 1         |      |           |         |       |      |
| COG ID                                                                                                |                                       |                                  |            |                                           | 1         |      |           |         |       |      |
|                                                                                                    |                                       |                                  |            |                                           | 1         |      |           |         |       |      |
|                                                                                                    |                                       |                                  |            |                                           |           |      |           |         |       |      |
| COG Functions                                                                                         | □3 □A                                 | CK CL C8 C⊅ CY                   |            | M ON CZ OW                                |           |      |           |         |       |      |
| COG Functions                                                                                         | □ □ □ A                               | CK CL CB CD CY<br>CC CG CE CF CH |            | M ()N ()Z ()W<br>Q ()R ()S                |           |      |           |         |       |      |
| COG Functions                                                                                         | 0 U                                   |                                  |            | M ()N ()Z ()W<br>Q ()R ()S                | ]         |      |           |         |       |      |
| COG Functions<br>KOG ID                                                                               |                                       |                                  |            | M N Z W                                   |           |      |           |         |       |      |
| COG Functions                                                                                         |                                       |                                  |            |                                           |           |      |           |         |       |      |
| COG Functions<br>KOG ID<br>KOG Functions                                                              | · · · · · · · · · · · · · · · · · · · |                                  |            | M N Z W                                   |           |      |           |         |       |      |
| KOG ID<br>KOG Functions                                                                               | · · · · · · · · · · · · · · · · · · · |                                  |            | M N Z W<br>Q R S<br>M N Z W<br>Q R S X    |           |      |           |         |       |      |
| COG Functions<br>KOG ID<br>KOG Functions<br>PRINTS Category                                           | · · · · · · · · · · · · · · · · · · · |                                  |            | M N Z W<br>Q R S<br>M N Z W<br>Q R S X    |           |      |           |         |       |      |
| COG Functions<br>KOG ID<br>KOG Functions<br>PRINTS Category<br>PRINTS                                 |                                       |                                  |            | M N Z W<br>Q R S<br>M N Z W<br>Q R S X    |           |      |           |         |       |      |
| COG Functions<br>KOG ID<br>KOG Functions<br>PRINTS Category<br>PRINTS<br>EC Number                    | · · · · · · · · · · · · · · · · · · · |                                  |            | M N Z W<br>Q R 5<br>M N Z W<br>Q R 5<br>X |           |      |           |         |       |      |
| COG Functions<br>KOG ID<br>KOG Functions<br>PRINTS Category<br>PRINTS<br>EC Number<br>Pfam            |                                       |                                  |            | M N Z W<br>Q R S<br>M N Z W<br>Q R S X    |           |      |           |         |       |      |
| COG Functions<br>KOG ID<br>KOG Functions<br>PRINTS Category<br>PRINTS<br>EC Number<br>Pfam<br>Prosite | · · · · · · · · · · · · · · · · · · · |                                  |            | M N Z W<br>Q R S<br>M N Z W<br>Q R S X    |           |      |           |         |       |      |

図 21: 基本検索画面. メインメニューの "Search"をクリックすることで、基本検索画面へ移動します。

基本検索では、以下に示すものをキーワードや条件で検索することができます。

- (1). コンティグ
- (2). 遺伝子、RNA、CDS
- (3). オーソログ (パラログ)
- (4). COG、KOG、EC アノテーション

2-7-1. コンティグ検索

SYGD に登録されているゲノム情報の中から、コンティグを検索することができます。 コンティグ検索画面を図22、コンティグ検索結果表示画面を図23 に示します。 コンティグ検索画面は、基本検索画面 (図 21) の "Contig" リンクをクリックすることで表 示されます。

| Search |                |          |          |         |     |          |     |     |    |
|--------|----------------|----------|----------|---------|-----|----------|-----|-----|----|
| _      | Select Target: | Contig   | Gene     | RNA     | CDS | Ortholog | COG | KOG | EC |
|        | Search         |          |          |         |     |          |     |     |    |
|        | Contig Sea     | arch : 🖽 | de Filto | er Opti | on  |          |     |     |    |
|        | Genome         | -        |          |         |     |          |     | 0   |    |
|        | Chromosome     |          |          |         |     |          |     |     |    |
|        | Contig ID      |          |          |         |     |          |     |     |    |
|        | Search         | Reset    |          |         |     |          |     |     |    |

図22: コンティグ検索画面. 基本検索画面の "Contig" をクリックする (図の矢印) ことで、コンティグ検索画面を 表示させることができます。基本検索画面の表示方法については、 2-7 基本けんさく参照。表中にある項 目に検索条件を入れて、"Search" ボタンを押すと、条件に合致したコンティグのリストが表示されます。

コンティグ検索画面では、検索したいゲノム、染色体をメニューから選択し、ID等を入力 することでコンティグの検索を行うことができます。コンティグ検索画面の詳細を以下に 記します:

| 検索したいゲノムを選択することができます。 セレクトメニューから適当なゲノム名を<br>選択してください。                                           |
|-------------------------------------------------------------------------------------------------|
| "Genome"のセレクトメニューで染色体情報を持っているゲノムを選択した場合、検索<br>したい染色体を選択することができます。セレクトメニューから適当な染色体を選択<br>してください。 |
| 登録されているコンティグに対して、Contig ID で検索します。                                                              |
|                                                                                                 |

コンティグ検索結果表示画面は以下の3つで構成されています(図23)。

また、以降説明する遺伝子、RNA、CDS、オーソログ、COG、KOG、EC アノテーションの検索結果表示画面も同様な構成になっています。

- (1). フィルターオプションの表示: フィルターオプションの表示/非表示
- (2). コンティグリスト: コンティグの一覧表が表示されます

(3). 表示コントロール部:一覧表の並び替え (ソート)を実行、一覧表のカラムの表示/非表示、データのダウンロードを行なうことができます。

| earch<br>Select Target: Contig Gene INA COS Ortholog COG KOG EC<br>Search<br>Contig Search : Hide Filter Option<br>Genome [5286() Saccharomyces cerevisiae 5286 ]<br>Dremnsome ]<br>Contig ID KC 201144.5<br>Search Reset<br>Contig ID KC 201144.5<br>Search Reset<br>Contig ID Organism Urromosome Length COC% No. of Genes<br>1 NC. 201144.5 Saccharomyces cerevisiae 5288 CVr. XII 1078177 bp 38.48% 572<br>Contig III - 1 of 1 Rows: 50 Page: 1 © Top Bottom Page: 1<br>No./I Contig ID Organism Urromosome Length COC% No. of Genes<br>5 Sect Columns<br>First Key :: Select Key : Sacced © Second Key : Select Key : Ascend © Third Key : Select Key : Sacced © Ascend ©<br>Show / Hide Columns<br>Contig ID Organism Genome Chromosome Length GC% No. of Genes<br>_ Apply<br>Download Data                                                                                                    | Sete:       Top Bottom       Page: 1         Set:       Set:       Set:         Contig Search :       Hide Filter Option         Genome:       \$\$2886:       Second         Contig Search :       Hide Filter Option         Genome:       \$\$2886:       Second         Contig Ib:       1.01144.5       Second         Second:       Rows:       \$\$0       \$Page: 1         No:       Contig Ib:       Contig Ib:       Page: 1         No:       Contig Ib:       Contig Ib:       Contig Ib:         No:       Otopanism       Chromosome:       Ingth Ct/s         No:       Contig Ib:       Contig Ib:       Contig Ib:       Page: 1         No:       Contig Ib:       Contig Ib:       Contig Ib:       Page: 1         Source       Top Bottom       Page: 1       Page: 1       Page: 1         Source       Top Bottom       Page: 1       Page: 1       Page: 1         Source       Top Bottom       Page: 1       Page: 1       Page: 1         Source       Contig Ib:       Contig Ib:       Contig Ib:       Contig Ib:       Contig Ib:       Contig Ib:       Contig Ib:       Contig Ib:       Contig Ib:       Contig Ib:                                                                                                    | / Search (Contig)    |                        |                              |              |          |              |                                  |  |
|----------------------------------------------------------------------------------------------------|----------------------------------------------------------------------------------------------------|----------------------|------------------------|------------------------------|--------------|----------|--------------|----------------------------------|--|
| Seer target: Contig Gene NNA COS Onthelog COG KOG EC<br>Search<br>Contig Search : Hide Filter Option<br>Genome [S286; Saccharomycos cerevisiae S288c ]<br>Corring ID NC.001144.5<br>Search Reset<br>Contig III - 1 of 1 Rows: 50 Page: 1 D Top Bottom Page: 1<br>No./1 Contig ID Organism Chromosome Length CC% No. of Genes<br>1 NC.001144.5 Saccharomyces cerevisiae S288c (rr. XII 1078177 bp 38.48% 572<br>Contig III - 1 of 1 Rows: 50 Page: 1 D Top Bottom Page: 1<br>Search Organism Chromosome Length CC% No. of Genes<br>First Key : Select Key D Ascend D Third Key : Select Key D Ascend D Third Key : Select Key D Asc                                                                                                    | Seet Target Contig Gene RNA COS Ontwood COS KOG EC<br>Seet Target Contig Gene RNA COS Ontwood COS KOG EC<br>Seet Target Contig Rear I Hide Filter Option<br>Genome [5288c] SectoAromyces cerevisie S288c<br>Contig ID K_001144.5<br>Search Reset<br>Contig ID K_001144.5<br>Search Reset<br>Contig ID K_001144.5<br>Search Reset<br>Contig ID Organism Chromosome Length COS No. of Genes<br>I NC.01514.5 [SectoAromyces cerevisies S288c Core. XII 1076177 bp 38.4% 572<br>Contig IBt - 1 of 1 Rows: S0 Page: 1 C Top Bottom Page: 1<br>Soft Columns<br>Set Columns<br>Contig ID Corganism Second Key : - Select Key -  Ascend Third Key : - Select Key -  Accend Paper<br>Show / Hide Columns<br>Contig ID Corganism Chromosome Length GC% No. of Genes<br>Apply<br>Show / Hide Columns                                                                                                    | arch                 |                        |                              |              |          |              |                                  |  |
| Contig Search:       Hide Filter Option         Contig Search:       Hide Filter Option         Corring ID       Nc. 001144.5         Search       Reset         Contig II - 1 of 1       Rows:       50 @Page: 1       Top Bottom       Page: 1         No./I Contig ID       Organism       Chromosome       Length       GCMs       Mo. of Genes         I NC.001144.5       Saccharomyces cerevisiae 520 @Page: 1       Top Bottom       Page: 1       Rows: 50 @Page: 1       Top Bottom       Page: 1         Sort Columns       First Key :       Select Key -       @ Ascend       @ Third Key : Select Key -       @ Ascend       @ Ascend       @                                                                                                    | Search igge Control go control in control in c                                                                                                    | Select Tarnet: CO    | ntia Gene RNA CI       | is Ortholog COG I            | KOG EC       |          |              |                                  |  |
| Search Contig Search : Hide Filter Option Genome [5288c] Saccharomyces cerevisiae 5288c ] Contig ID Nc_001144.5 Search Reset Contig list 1 - 1 of 1 Rows: 50 Page: 1 Top Bottom Page: 1 No./1 Contig ID Organism Cerevisiae 528 (r. XII 1078177 bp 38.48% 572 Contig list 1 - 1 of 1 Rows: 50 Page: 1 Top Bottom Page: 1 Soft Columns First Key : Select Key @ Ascend @ Second Key : Select Key @ Ascend @ Third Key : Select Key @ Ascend @ First Key : Select Key @ Ascend @ Second Key : Select Key @ Ascend @ Third Key : Select Key @ Ascend @ First Key : Select Key @ Ascend @ Second Key : Select Key @ Ascend @ First Key : Select Key @ Ascend @ First Key : Select Key @ Ascend @                                                                                                    | Sarch<br>Contig Search : Hide Filter Option<br>Genome [5288c] Saccharomyces cerevisiae 5288c ©<br>Orromosome ©<br>Contig ID N_001144.5<br>Search Reset<br>Contig Ii 1 - 1 of 1 Rows: 50 Page: 1 Top Bottom Page: 1<br>No./1 Contig ID Organism Chromosome Length GC% No. of Genes<br>1 NCO1144.5 Saccharomyces cerevisiae 5288c Or. XII 1078177 bp 38.48% 572<br>Contig Ii 1 - 1 of 1 Rows: 50 Page: 1 Top Bottom Page: 1<br>Search Reset<br>Search Reset<br>S | Select Target.       | indig dene wor de      | is ortholog cod i            | NOG EC       |          |              |                                  |  |
| Contig Ist 1 - 1 of 1 Rows: 50 Page: 1 Top Bottom Page: 1<br>No./L Cottig Ist 1 - 1 of 1 Rows: 50 Page: 1 Top Bottom Page: 1<br>No./L Cottig Ist 1 - 1 of 1 Rows: 50 Page: 1 Top Bottom Page: 1<br>No./L Cottig Ist 1 - 1 of 1 Rows: 50 Page: 1 Top Bottom Page: 1<br>No./L Cottig Ist 3 Saccharomyces cerevisiae 5288c Crv. XII 1078177 bp 38.48% 577<br>Contig Ist 1 - 1 of 1 Rows: 50 Page: 1 Top Bottom Page: 1<br>Soft Columns<br>First Key : Select Key - 2 Ascend 2 Second Key : Select Key - 2 Ascend 3 Third Key : Select Key - 2 Ascend 3<br>Show / Hide Columns<br>Contig 10 Organism Genome Chromosome Length GC% No. of Genes<br>2 Contig 10 Organism Genome Chromosome Length GC% No. of Genes<br>2 Contig 10 Organism Genome Chromosome Length GC% No. of Genes<br>2 Pagey                                                                                                    | Contig Search : Hide Filter Option<br>Genome [[5286] Seacharomyces cerevisiae 5288<br>Onromeant Contig ID NC_001144.5<br>Search Reset<br>Contig list 1 - 1 of 1 Rows: 50 Page: 1 Top Bottom Page: 1<br>No./1 Contig ID Organism Chromosome Length GC% No. of Genes<br>1 NC_001144.5 Saccharomyces cerevisiae 5286 CW. XII 1078177 bp 38.48% 572<br>Contig list 1 - 1 of 1 Rows: 50 Page: 1 Top Bottom Page: 1<br>Sort Columns<br>First Key : Collect Key - 2 Ascend 2 Second Key : Select Key - 2 Ascend 3 Third Key : Select Key - 3 Ascend 3<br>Apply<br>Show / Hide Columns<br>Contig ID Coganism Conomes Length: GC% No. of Genes<br>Apply<br>Download Data<br>Nucleotide Sequences Tab Delimited File                                                                                                    | Search               |                        |                              |              |          |              |                                  |  |
| Genome       [\$2886] Saccharomyces cerevisiae \$288c         Chrumasome <ul> <li>Contig ID</li> <li>Nc. 001144.5</li> <li>Search</li> <li>Reset</li> </ul> Page: 1         Contig ID       Organism       Chromosome       Page: 1         No./1       Contig ID       Organism       Chromosome       Page: 1         No./1       Contig ID       Organism       Chromosome       Page: 1         No./1       Contig ID       Organism       Chromosome       Page: 1         Sort Columns <ul> <li>First Key :</li></ul>                                                                                                    | Genome         [5288c] Saccharomyces cerevisiae 5288c           Greenmoome              •             •                                                                                                    | Contig Search        | Hide Filter Option     |                              |              |          |              |                                  |  |
| Chromesome          •         •         •                                                                                                    | Chramework                                                                                                    | Genome               | 288c] Saccharomyces ce | revisiae S288c               | 3            |          |              |                                  |  |
| Contig ID         NC_001144.5           Search         Reset   Contig Ist 1 - 1 of 1 Rows: 50 Page: 1 Top Bottom Page: 1 Rows: 50 Page: 1 Rows: 50 Page: 1 Rows: 50 Page: 1 Rows: 50 Page: 1 Rows: 50 Page: 1 Rows: 50 Page: 1 Rows: 50 Page: 1 Rows: 50 Page: 1 Rows: 50 Page: 1 Rows: 50 Page: 1 Rows: 50 Page: 1 Rows: 50 Page: 1 Rows: 50 Page: 1 Rows: 50 Page: 1 Rows: 50 Rows Page: 1 Rows: 50 Rows Page: 1 Rows: 50 Rows Page: 1 Rows: 50 Rows Rows Rows Rows Rows Rows Rows Rows                                                                                                    | Contig ID         NC_001144.5           Search         Reset           Contig ID         Organism           Dorganism         Chromosome           Ling ID         Organism           Contig ID         Organism           Contig ID         Organism           Chromosome         Length           GCMs         No. of Genes           I         NC.00144.5           Saccharomyces cerevisiae S288c         Orr. XII           TOP Bottom         Pege: 1           Sort Columns         Top Bottom           First Key :         Sected Key :->           Ascend         Sected Key :->           Ascend         Third Key :           Show / Hide Columns            Contig ID         Organism           Contig ID         Organism           Contig ID         Organism           Contig ID         Organism           Contig ID         Top Bottom                                                                                                    | Chromosome           | 0                      |                              |              |          |              |                                  |  |
| Search       Reset         Contig list 1 - 1 of 1       Rows: 50       Page: 1       Top Bottom       Page: 1         No./1       Ortganism       Chromosome       Length       GC%       No. of Genes         1       Nc00144.5       Saccharomyces cervisiae S280 (rr. XII       1078177 bp 38.48%       572         Contig list 1 - 1 of 1       Rows: 50       Page: 1       Top Bottom       Page: 1         Sort Columns       First Key :                                                                                                    | Search       Reset         Contig lit 1 - 1 of 1       Rows: 50       Page: 1       Top Bottom       Page: 1         No/1 Cotig lit       Organism       Chromosome Length       GC%       No. of Genes         1       No.01144.5       Saccharomyces cerevisiae 5288c       Ore. XIII       1078177 bp       28.48%       572         Contig lit 1 - 1 of 1       Rows: 50       Page: 1       Top Bottom       Page: 1         Sort Columns       Top Bottom       Page: 1       Top Bottom       Page: 1         Show / Hide Columns       Second Key : Select Key Select Key Selec                                                                                                    | Contig ID NC         | 001144.5               |                              |              |          |              |                                  |  |
| Contig list I - 1 of 1 Rows: 50 Page: 1 Top Bottom Page: 1<br>No./I Contig ID Organism Chromosome Length GC% No. of Genes<br>1 NC.00144.5 Saccharomyces cerevisiae 5288c Orr. XII 1078177 bp 38.48% 572<br>Contig list I - 1 of 1 Rows: 50 Page: 1 Top Bottom Page: 1<br>Sort Columns<br>First Key : Select Key P Ascend P Second Key : Select Key P Ascend P Third Key : Select Key P Ascend P Ascend P Ascend P Show / Hide Columns<br>Contig ID Organism Genome Chromosome Length GC% No. of Genes<br>Apply<br>Bownload Data                                                                                                    | Sort Columns         Page: 1         Top Bottom         Page: 1           Sort Columns         Image: 1         Rows: 50         Page: 1         Image: 1           Sort Columns         Rows: 50         Page: 1         Image: 1         Image: 1           Sort Columns         Rows: 50         Page: 1         Image: 1         Image: 1           Sort Columns         Image: 1         Rows: 50         Page: 1         Image: 1           Sort Columns         Image: 1         Image: 1         Image: 1         Image: 1           Sort Columns         Image: 1         Image: 1         Image: 1         Image: 1           Show / Hide Columns         Image: 1         Image: 1         Image: 1         Image: 1           Show / Hide Columns         Image: 1         Image: 1         Image: 1         Image: 1           Show / Hide Columns         Image: 1         Image: 1         Image: 1         Image: 1           Show / Hide Columns         Image: 1         Image: 1         Image: 1         Image: 1           Show / Hide Columns         Image: 1         Image: 1         Image: 1         Image: 1           Image: 1         Image: 1         Image: 1         Image: 1         Image: 1           Image: 1         Image:                                                                                                    | Search Rese          |                        |                              |              |          |              |                                  |  |
| Contig list I - 1 of 1       Rows: 50 Page: 1       Top Bottom       Page: 1         No./1       Cortig I D       Organism       Chromosome       Length       GC%       No. of Genes         1       NC.001144.5       Saccharomyces cerevisiae 5288c (2rr, XII       1078177 bp 38.48%       572         Contig list I - 1 of 1       Rows: 50       Page: 1       Top Bottom       Page: 1         Sort Columns       Second Key : - Select Key S Ascend S Third Key : - Select Key S Ascend A Ascend A Assend A Ascend A Ascend A Ascend A Ascend A Assend A Ascend A Assend A Assend A A                                                                                                    | Contig liet 1 - 1 of 1       Rows: 50       Page: 1       Top Bottom       Page: 1         No./1       Contig ID       Organism       Chromosome Length       GC%       No. of Genes         1       MC_001144.5       Saccharomyces cerevisiae S286c       CM. XII       1078177 bp       38.48%       572         Contig liet 1 - 1 of 1       Rows: 50       Page: 1       Top Bottom       Page: 1         Sort Columns                                                                                                    |                      |                        |                              |              |          |              |                                  |  |
| Interference       Image: Control Diagonal Control Diagonal Diagonal Di                                         | Source         Chromosome Length         Cords         Page: 1           Source         Chromosome Length         CC/s         No. of Genes           1 NC_001144.5         Saccharomyces cerevisiae S288c         Chr. XII         1078177 by 38.48%         S72           Contig list 1 - 1 of 1         Rows:         So         Page: 1         Page: 1         Page: 1           Source         Ascend         Page: 1         Top Bottom         Page: 1           Source         Ascend         Second Key : Select Key P         Ascend         Ascend                                                                                                    | Contia list 1 - 1 of | 1                      | Rows: 50                     | ae: 1 🖸      | Top Bo   | ottom        | Page: 1                          |  |
| I         NC.00144.5         Saccharomyces cerevisiae 5288         Cirr. XII         1078177 bp         38.45%         572           Contig list I - 1 of I         Rows: 50         Page: I         Top Bottom         Page: I           Sort Columns           First Key : Select Key P         Ascend         Second Key : Select Key P         Ascend         Third Key : Select Key P         Ascend         Ascend         Page: I           Show // Hide Columns         Contig ID Organism Genome Chromosome Length 6C% No. of Genes         Apply         Apply         Download Data                                                                                                    | I         NC_001144.5         Saccharomyces cerevisiae S288c         Chr. XII         1078177 bp         38.48%         572           Contig list I - 1 of I         Rows:         50         Page: I         Top Bottom         Page: I           Sort Columns         First Key :         - Select Key         Ascend         Third Key :         - Select Key         Ascend         Ascend </th <th>No./1 Contig ID</th> <th>Organism</th> <th>Chrome</th> <th>some Length</th> <th>GC%</th> <th>No. of Genes</th> <th>- oger k</th> <th></th>                                                                                                    | No./1 Contig ID      | Organism               | Chrome                       | some Length  | GC%      | No. of Genes | - oger k                         |  |
| Contig list 1 - 1 of 1 Rows: 50 Page: 1 Rows: 50 Page: 50 Page: 50 Page: 50 Pa | Contig list I - 1 of 1 Rows: 50 Page: 1 Top Bottom Page: 1 Sort Columns First Key : Select Key  Ascend Third Key : Select Key  Ascend Third Key : Select Key  Ascend Apply Show / Hide Columns Contig 10 Organism Genome Chromosome Length CC% No. of Genes Apply Download Data Nucleotide Sequences Tab Delimited File                                                                                                    | 1 NC_001144          | .5 Saccharomyces cerev | isiae S288c Chr. XI          | I 1078177 b  | p 38.48% | 572          |                                  |  |
| Sort Columns First Key : Select Key  Ascend  Second Key : Select Key  Ascend  Ascend                   | Sort Columns First Key :Select Key Ascend Second Key :Select Key Ascend Third Key :Select Key Ascend Apply Show / Hide Columns Control D0 CorganismGenomeChromosome & Length & GC%No. of Genes Apply Download Data Nucleotide Sequences & Tab Delimited File                                                                                                    | Contig list 1 - 1 of | 1                      | Rows: 50 OPa                 | ge: 1 😳      | Top Bo   | ottom        | Page: 1                          |  |
| Sort Columns First Key : Select Key Ascend Select Key                                                                                                    | Sort Columns First Key : Select Key  Ascend Second Key : Select Key  Ascend Third Key : Select Key  Ascend Ascend Asc                                                                                                    |                      |                        |                              |              |          |              |                                  |  |
| First Key : [ Select Key ] Ascend Second Key : [ Select Key ] Ascend Third Key : [ Select Key ] Ascend Ascend                    | I'rit Key ( Select Key ) Ascend Second Key ( Select Key ) Ascend Third Key ( Select Key ) Ascend Ascend Apply<br>Show / Nide Columns<br>Contig ID @rganism Genome Chromosome Length @GC% No. of Genes<br>Apply<br>Download Data<br>Nucleotide Sequences Tab Delimited File                                                                                                    | Sort Columns         |                        |                              |              |          |              |                                  |  |
| Apply<br>Show / Hdc Columns<br>Contig 1D _Organism _ Genome _ Chromosome _ Length _ GC% _ No. of Genes<br>Apply                                                                                                    | Appy<br>Show / Nide Columns<br>Contig ID @Organism Genome Chromosome Length GC% No. of Genes<br>Appy<br>Download Data<br>Nucleotide Sequences Tab Delimited File                                                                                                    | First Key : Sele     | ct Key 🔋 Ascend        | Second Key                   | Select Key   | Asce     | nd 🖸 Thir    | rd Key : 🔄 Select Key 🔋 🕻 Ascend |  |
| Show / Hide Columns<br>Contig To Organism Genome Chromosome Length GC% No. of Genes<br>Apply<br>Download Data                                                                                                    | Show / Hide Columns<br>Contig DD @rganism @Genome @Chromosome @Length @GC% @No. of Genes<br>Apply<br>Download Data<br>Nucleotide Sequences @ Tab Delimited File                                                                                                    | Apply                |                        |                              |              |          |              |                                  |  |
| Contig ID Corpanism Genome Chromosome Length CGC% No. of Genes Apply Download Data                                                                                                    | Contrig to Conganism Genome Chromosome Length GC% No. of Genes Apply Download Data Nucleotide Sequences © Tab Delimited File                                                                                                    | Show / Hide Colu     | imns                   |                              |              |          |              |                                  |  |
| Apply Download Data                                                                                                    | Apply Download Data Nucleotide Sequences © Tab Delimited File                                                                                                    | Contig ID Orga       | inism 🗌 Genome 🛃 Chro  | mosome <mark>Z</mark> Length | GC% No. of C | Genes    |              |                                  |  |
| Download Data                                                                                                    | Download Data<br>Nucleotide Sequences © Tab Delimited File                                                                                                    | Apply                |                        |                              |              |          |              |                                  |  |
|                                                                                                    | Nucleotide Sequences O Tab Delimited File                                                                                                    | Download Data        |                        |                              |              |          |              |                                  |  |

図 23: コンティグ検索結果表示画面.

コンティグ検索結果表示画面のカラム (図 23) の説明を以下に記します:

| Contig ID                                   | 登録されているコンティグのContig ID を示します。                                                                                                    |
|---------------------------------------------|----------------------------------------------------------------------------------------------------|
|                                             | またコンティグマップ画面へのリンクにもなっています。                                                                                                    |
| Organism                                    | 分類学上の種 (species) を示します。                                                                                                    |
| Genome                                      | SYGDに登録されているゲノムの名称を示します。                                                                                                    |
|                                             | この名称は、主にゲノムの分類学上の種 (species)・サンプル名・解析名・略称など                                                                                                    |
|                                             | ていされより。<br>また蚊称けゲノムトップ両面 (M2) へのリンクにたたっています                                                                                                    |
|                                             | みた哈かはクノムトツノ回国(図3)へのワノクにもなりています。                                                                                                    |
|                                             | 初期状態 (テノオルト) ぐは表示されません。表示コントロール C"Genome" ヘチェッ                                                                                                    |
|                                             | クすることで表示されます。                                                                                                    |
|                                             |                                                                                                    |
| Chromosome                                  | Chromosome情報がある場合には、属しているChromosome名が表示されます。                                                                                                    |
| Chromosome                                  | Chromosome情報がある場合には、属しているChromosome名が表示されます。<br>Chromosome情報がない場合には "Unmapped" と表示されます。                                                                                                    |
| Chromosome                                  | Chromosome情報がある場合には、属しているChromosome名が表示されます。<br>Chromosome情報がない場合には "Unmapped" と表示されます。<br>コンティグリスト画面へのリンクにもなっています。クリックすることで属している                                                                                                    |
| Chromosome                                  | Chromosome情報がある場合には、属しているChromosome名が表示されます。<br>Chromosome情報がない場合には "Unmapped" と表示されます。<br>コンティグリスト画面へのリンクにもなっています。クリックすることで属している<br>Chromosome のコンティグリストー覧が表示されます ("Unmapped"である場合に                                                                                                    |
| Chromosome                                  | Chromosome情報がある場合には、属しているChromosome名が表示されます。<br>Chromosome情報がない場合には "Unmapped" と表示されます。<br>コンティグリスト画面へのリンクにもなっています。クリックすることで属している<br>Chromosome のコンティグリストー覧が表示されます ("Unmapped"である場合に<br>は、"Unmapped"のコンティグー覧が表示されます)。                                                                                                    |
| Chromosome                                  | Chromosome情報がある場合には、属しているChromosome名が表示されます。<br>Chromosome情報がない場合には "Unmapped" と表示されます。<br>コンティグリスト画面へのリンクにもなっています。クリックすることで属している<br>Chromosome のコンティグリストー覧が表示されます ("Unmapped"である場合に<br>は、"Unmapped"のコンティグー覧が表示されます)。<br>コンティグの長さを示します。                                                                                  |
| Chromosome<br>Length<br>GC%                 | Chromosome情報がある場合には、属しているChromosome名が表示されます。<br>Chromosome情報がない場合には "Unmapped" と表示されます。<br>コンティグリスト画面へのリンクにもなっています。クリックすることで属している<br>Chromosome のコンティグリストー覧が表示されます ("Unmapped"である場合に<br>は、"Unmapped"のコンティグー覧が表示されます)。<br>コンティグの長さを示します。<br>コンティグの GC% を示します。                                                             |
| Chromosome<br>Length<br>GC%<br>No. of Genes | Chromosome情報がある場合には、属しているChromosome名が表示されます。<br>Chromosome情報がない場合には "Unmapped" と表示されます。<br>コンティグリスト画面へのリンクにもなっています。クリックすることで属している<br>Chromosome のコンティグリストー覧が表示されます ("Unmapped"である場合に<br>は、"Unmapped"のコンティグー覧が表示されます)。<br>コンティグの長さを示します。<br>コンティグの GC% を示します。<br>コンティグ上の遺伝子数を示します。                                        |
| Chromosome<br>Length<br>GC%<br>No. of Genes | Chromosome情報がある場合には、属しているChromosome名が表示されます。<br>Chromosome情報がない場合には "Unmapped" と表示されます。<br>コンティグリスト画面へのリンクにもなっています。クリックすることで属している<br>Chromosome のコンティグリストー覧が表示されます ("Unmapped"である場合に<br>は、"Unmapped"のコンティグー覧が表示されます)。<br>コンティグの長さを示します。<br>コンティグの GC% を示します。<br>コンティグ上の遺伝子数を示します。<br>また遺伝子検索結果表示画面 (図 25) へのリンクにもなっています。 |

#### 2-7-2. 遺伝子、RNA、CDS 検索

SYGD に登録されているゲノム情報の中から、遺伝子・RNA・CDS を検索することができます。

遺伝子検索画面を図24 に示します (RNAやCDS検索画面も、ほぼ同じ仕様となっています)。また遺伝子検索結果表示画面を図25、RNA検索結果を図26、CDS検索結果を図27 に示します。

遺伝子検索画面は、基本検索画面 (図21) の "Gene" リンクをクリックすることで表示されます。同様に、RNA検索画面は "RNA"、CDS検索画面は "CDS" をクリックすることで表示されます。

| Top / Search (Gene) |                    |                                      |  |  |  |  |  |  |  |
|---------------------|--------------------|--------------------------------------|--|--|--|--|--|--|--|
| Se                  | Search             |                                      |  |  |  |  |  |  |  |
| _                   | Select Target: Con | tig Gene RNA CDS Ortholog COG KOG EC |  |  |  |  |  |  |  |
| 1                   | Search             |                                      |  |  |  |  |  |  |  |
|                     | Gene Search        | : Hide Filter Option                 |  |  |  |  |  |  |  |
|                     | Full Text          |                                      |  |  |  |  |  |  |  |
|                     | Gene ID            |                                      |  |  |  |  |  |  |  |
|                     | Gene Symbol        |                                      |  |  |  |  |  |  |  |
|                     | Description        |                                      |  |  |  |  |  |  |  |
|                     | Genome             | · · ·                                |  |  |  |  |  |  |  |
|                     | Chromosome         |                                      |  |  |  |  |  |  |  |
|                     | Contig             |                                      |  |  |  |  |  |  |  |
|                     | Contig Location    | From To                              |  |  |  |  |  |  |  |
|                     | Comment            |                                      |  |  |  |  |  |  |  |
|                     | Ortholog           |                                      |  |  |  |  |  |  |  |
|                     | COG ID             |                                      |  |  |  |  |  |  |  |
|                     |                    | 1                                    |  |  |  |  |  |  |  |

図24: 遺伝子検索画面. 基本検索画面の "Gene" をクリックする (図の矢印) ことで、遺伝子検索画面を表示させることができます。同様にRNA検索画面は "RNA" を、CDS検索画面は "CDS" をクリックすることで、それぞれの検索画面を表示させることができます。基本検索画面の表示方法については、2-7 基本検索参照。表中にある項目に検索条件を入れて、"Search" ボタンを押すと、条件に合致した遺伝子 (RNA, CDS) のリストが表示されます。

#### 遺伝子検索画面の各項目の詳細を以下に記します:

| Full Text       | 登録されている遺伝子に対して全文検索を行います。                                                                                                    |
|-----------------|----------------------------------------------------------------------------------------------------|
| Gene ID         | 登録されている遺伝子に対して Gene ID で検索を行います。                                                                                                   |
| Gene Symbol     | 登録されている遺伝子に対して遺伝子の symbol 名で検索を行います。<br>スペースを空けて複数指定できます (or 検索) 。                                                                 |
| Description     | 登録されている遺伝子に対してDescription情報で検索を行います。例えば、<br>"enzyme" と入力すると、gene description 欄に "enzyme" という文字列が含まれ<br>る遺伝子を検索します。                 |
| Genome          | 検索したいゲノムを選択することができます。セレクトメニューから適当なゲノム名<br>を選択してください。                                                                               |
| Chromosome      | "Genome"のセレクトメニューで染色体情報を持っているゲノムを選択した場合、検索したい染色体を選択することができます。セレクトメニューから適当な染色体を<br>選択してください。                                        |
| Contig          | "Genome"のセレクトメニューでコンティグ情報を持っているゲノムを選択した場<br>合、検索したいコンティグを選択することができます。セレクトメニューから適当<br>なコンティグを選択してください。                              |
| Contig Location | コンティグ中の検索したい領域を指定できます。テキストボックスに検索したい領<br>域を数値 (単位bp) で入力してください。                                                                    |
| Comment         | 登録されている遺伝子に対してComment情報で検索を行います。例えば、ある遺伝<br>子のComment欄に"enzyme"という単語を保存していた場合、"enzyme"と入力する<br>ことでComment欄に"enzyme"と記載した遺伝子を検索します。 |
| Ortholog        | 登録されている遺伝子に対して Ortholog ID で検索を行います。                                                                                               |
| COG ID          | 登録されている遺伝子に対して COG (オーソログ) 情報の ID で検索を行います。                                                                                        |
| COG Functions   | 登録されている遺伝子に対して COG (オーソログ) 情報の functional categories で検索を行います。                                                                     |
| KOG ID          | 登録されている遺伝子に対して KOG (オーソログ) 情報の ID 情報で検索を行います。                                                                                      |

| KOD Functions  | 登録されている遺伝子に対して KOG (オーソログ) 情報の functional categories で検索を行います。 |
|----------------|----------------------------------------------------------------|
| PRINTS         | 登録されている遺伝子に対して PRINTS (タンパク質モチーフ) 情報で検索を行いま                    |
| Category       | す。                                                             |
| EC Number      | 登録されている遺伝子に対して EC Number 情報で検索を行います。                           |
| Pfam           | 登録されている遺伝子に対して Pfam (タンパク質モチーフ) 情報で検索を行います。                    |
| Prosite        | 登録されている遺伝子に対して Prosite (タンパク質モチーフ) 情報で検索を行います。                 |
| No. of TMs     | 登録されている遺伝子に対して膜貫通領域と予測されたドメインについてその数を<br>もとに検索を行います。           |
|                | 右のテキストボックスに適当なドメイン数を半角文字で入力し、左のセレクトメニ                          |
|                | ューから、以上(>=), 同じ(=), 以下(<=) を選択してください。                          |
| GPI-anchor     | GPI アンカーとの結合が予測された遺伝子について検索を行います。                              |
| Signal Peptide | シグナルペプチドと予測された遺伝子について検索を行います。                                  |

| Gene list 1 - 2 of 2 |         |                 |                    | Rows               | : 50 <mark>0</mark> Page: ( | 1 😳                      | Top Bottom             | Page: 1                                   |            |         |
|----------------------|---------|-----------------|--------------------|--------------------|-----------------------------|--------------------------|------------------------|-------------------------------------------|------------|---------|
|                      | No./2   | Gene ID         | Original<br>symbol | Assigned<br>symbol | Original description        | Assigned description     | Links                  | Organism                                  | Chromosome | Comment |
|                      | 1       | YBR218C         | PYC2               | PYC2               | pyruvate carboxyl<br>ase 2  | Pyruvate carboxy<br>lase | NCBI_GeneID:8<br>52519 | Saccharomyces cerevisiae S<br>288c        | Chr. II    | -       |
|                      | 2       | SYK7_005<br>261 | K7_PYC2            | PYC2               | К7_Рус2р                    | Pyruvate carboxy<br>lase |                        | Saccharomyces cerevisiae K<br>yokai no. 7 | Chr. II    | -       |
| 6                    | iene li | st 1 - 2 of 2   | 1                  | Rows               | : 50 ᅌ Page: 🤇              | 1                        | Top Bottom             | Page: 1                                   |            |         |

図 25:遺伝子検索結果表示画面.

| RNA list 1 - 50 of 11883 |               |                    |                    |                                                                    | Rows: 50 📀                           | Page:            | 1                | 0                     |            | Тор         | p Bottom     |              | Pag | e:1, 2,      | 3, 4, 5, 6                            |            |         |
|--------------------------|---------------|--------------------|--------------------|--------------------------------------------------------------------|--------------------------------------|------------------|------------------|-----------------------|------------|-------------|--------------|--------------|-----|--------------|---------------------------------------|------------|---------|
| No./11883                | Gene<br>ID    | Original<br>symbol | Assigned<br>symbol | Links                                                              | Description                          |                  |                  |                       |            |             |              |              |     | RNA-<br>type | Organism                              | Chromosome | Comment |
| 1                        | YLLO6<br>7C   |                    | YRF1-1             | NCBI_Ge<br>neID:85<br>0659<br>NCBI_Rn<br>a:NM_00<br>1181887<br>.1  | Y' element ATP-<br>Putative Y' elem  | epeni<br>ent AT  | dent I<br>'P-dep | helicase<br>pendent l | helicase   |             |              |              |     | mRN<br>A     | Saccharomyc<br>es cerevisiae<br>S288c | Chr. XII   | -       |
| 2                        | YLLO6<br>6W-B |                    |                    | NCBI_Ge<br>neID:14<br>66404<br>NCBI_Rn<br>a:NM_00<br>1184605<br>.1 | hypothetical pro<br>hypothetical pro | ein<br>ein; c    | overeo           | xpressior             | n causes a | a celicycle | delay or ar  | rrest        |     | mRN<br>A     | Saccharomyc<br>es cerevisiae<br>S288c | Chr. XII   | -       |
| 3                        | YLLO6<br>6C   |                    | YRF1-4             | NCBI_Ge<br>neID:85<br>0660<br>NCBI_Rn<br>a:NM_00<br>1181886<br>.1  | Y' element ATP-<br>Putative Y' elem  | lepeni<br>ent AT | dent I<br>'P-dep | helicase<br>pendent l | helicase;  | YLL066Cis   | s not an ess | sential gene |     | mRN<br>A     | Saccharomyc<br>es cerevisiae<br>S288c | Chr. XII   | -       |

図 26: RNA 検索結果表示画面.

| CDS list 1 - 50 of 6008 |          |               | 6008                                 | Rows: 50 OPage: 1                             | 0                                               | Top Bottom |                                                   | Page: 1, 2, 3, 4, 5, 6                                                                                                    |
|-------------------------|----------|---------------|--------------------------------------|-----------------------------------------------|-------------------------------------------------|------------|---------------------------------------------------|----------------------------------------------------------------------------------------------------|
|                         | No./6008 | Gene<br>ID    | Original description                 | Assigned description                          | Genome                                          | Chromosome | Links                                             | Protein sequence                                                                                                    |
|                         | 1        | YLL06<br>7C   | Y' element ATP-dependent<br>helicase | Y' element ATP-dependent helicas<br>e YLL067C | Saccharomyces ce<br>revisiae S288c (S<br>288c ) | Chr. XII   | SGD:S000<br>003990<br>NCBI_Gen<br>eID:85065<br>9  | >YLL067CINP_013033.1INC_001144.5:585-4202:-I120<br>MRTFTDFVSGAPIX-BLQKSTIRRYGYNLAPHMFLLLHVDELSI<br>VRIEIX-YSGLOMMMXKCPRLGDVLATAGRITRRYNKNGSSE<br>FSSTRNAEDVVAGEAASSDHDQKISRVTRKRPREPKSTNDILV<br>DTPSVAVQAPPCYCKTELFHLDLIALASKGDVKYVSFLFVPYTV<br>GCDGVTDLYVGIYDDLASTNFTDRIAAWENIVECTFRTNNVKL |
|                         | 2        | YLL06<br>6W-B | hypothetical protein                 | Uncharacterized protein YLL066W-<br>B         | Saccharomyces ce<br>revisiae S288c (S<br>288c ) | Chr. XII   | SGD:S000<br>028672<br>NCBI_Gen<br>eID:14664<br>04 | >YLL066W-BINP_878115.1INC_001144.5:5605-5775:+156<br>MSLRPCLTPSSMQYSDIYIHHTHTPHPHHTHTHTHTHTPTHSLTSTF                                                                                                    |

図 27: CDS 検索結果表示画面.

遺伝子検索結果 (図 25) で初期状態 (デフォルト) で表示されるカラムの説明を以下にい

たします。

| Gene ID              | 遺伝子の ID を示します。NCBI 由来のゲノムデータの場合は、locus tag 名を<br>示します。 |
|----------------------|--------------------------------------------------------|
| Original symbol      | データソースに記載されていた遺伝子名を示します。                               |
| Assigned symbol      | SYGD データ登録時に再アノテーションされた遺伝子名を示します。                      |
| Original description | データソースに記載されていた遺伝子に対する説明を示します。                          |
| Assigned description | SYGD データ登録時に再アノテーションされた遺伝子に対する説明を示しま                   |
|                      | す。                                                     |
| Links                | 外部データベースへのリンクです。                                       |
| Organism             | 種名 (菌株名) を示します。                                        |
| Chromosome           | 染色体情報のある場合に、染色体番号を示します (染色体情報が無い場合には                   |
|                      | "Unmapped"と示されます)。                                     |
| Comment              | 記録したコメントを示します。                                         |
| Homologous genes     | SYGDに登録された他のゲノムと相同性のある遺伝子を表示することができま                   |
|                      | す。                                                     |
|                      | セレクトボックスから任意のゲノムを選択し、"Apply"ボタンを押すことで相同                |
|                      | 性のある遺伝子が表示されます。                                        |

遺伝子検索結果 (図 25) で選択することにより表示されるカラムの説明を以下にいたしま す。

| ~ |  |
|---|--|
| u |  |
|   |  |

| Description           |                                         |
|-----------------------|-----------------------------------------|
| Genome                | ゲノム名を示します。 リンクをクリックすると、 ゲノムトップ画面(図 3)へ移 |
|                       | 動します。                                   |
| Chromosomal locateion | 染色体情報のある場合に、染色体上の位置情報が示されます。            |
| Contig                | この遺伝子のあるコンティグ名が示されます。                   |
| Contig location       | この遺伝子のあるコンティグの、コンティグ上の位置情報が示されます。       |
| Мар                   | この遺伝子を中心としたコンティグマップが表示されます。             |
| Gene Sequence         | 遺伝子配列が FASTA 形式で表示されます。                 |
| Upstream sequence     | この遺伝子の上流の配列を表示します。 テキストボックスに数値 (半角数字)   |
|                       | を入力し"Apply"ボタンを押してください。                 |
| Downstream sequence   | この遺伝子の下流の配列を表示します。テキストボックスに数値(半角数字)     |
| ·                     | を入力し"Apply"ボタンを押してください。                 |

| Upstream variations | 変異解析(M-option)を実施していた場合に利用できます。セレクトボックス<br>からゲノムを選択し"Apply"ボタンを押すことで、遺伝子上流の変異の数が<br>表示されます。この数値は変異リストへのリンクにもなっています(詳細は<br>3-1節に記載)。 |
|---------------------|----------------------------------------------------------------------------------------------------|
| Ortholog            | この遺伝子のオーソログ (パラログ) 情報がある場合、シンテニー解析画面<br>(図 14) へのリンクが表示されます。                                                                        |
| COG                 | この遺伝子が COG (オーソログ) 情報を含む場合、COG ID を表示します。                                                                                           |
| COG Function        | この遺伝子が COG (オーソログ) 情報を含む場合、COG functional categories<br>を表示します。                                                                     |
| KOG                 | この遺伝子が KOG (オーソログ) 情報を含む場合、KOG ID を表示します。                                                                                           |
| KOG Function        | この遺伝子が KOG (オーソログ) 情報を含む場合、KOG functional categories<br>を表示します。                                                                     |
| PRINTS Category     | この遺伝子が PRINTS ドメインと類似性がある場合に、PRINTS Category<br>を表示します。                                                                             |
| PRINTS              | この遺伝子が PRINTS ドメインと類似性がある場合に、 PRINTS 情報を表示<br>します。                                                                                  |
| EC number           | この遺伝子が EC number 情報がある場合に、EC number 情報を表示します。                                                                                       |
| Pfam                | この遺伝子が Pfam ドメインと類似性がある場合に、PRINTS 情報を表示します。                                                                                         |
| Prosite             | この遺伝子が Prosite ドメインと類似性がある場合に、PRINTS 情報を表示<br>します。                                                                                  |
| TMs                 | この遺伝子が膜貫通領域と予測されたドメインがある場合に、そのドメイン<br>数を示します。                                                                                       |
| GPI-anchor          | この遺伝子が GPI アンカーとの結合が予測された配列を含む場合に、その<br>配列の長さを表示します。                                                                                |
| Signal Peptide      | この遺伝子がシグナルペプチドと予測された配列を含む場合に、その配列の<br>長さを表示します。                                                                                     |

RNA 検索結果(図 26)で初期状態(デフォルト)で表示されるカラムの説明を以下にいたします。

| Gene ID          | 遺伝子の ID を示します。NCBI 由来のゲノムデータの場合は、locus tag 名を示<br>します。 |
|------------------|--------------------------------------------------------|
| Original symbol  | データソースに記載されていた遺伝子名を示します。                               |
| Assigned symbol  | SYGD データ登録時に再アノテーションされた遺伝子名を示します。                      |
| Links            | 外部データベースへのリンクです。                                       |
| Description      | データソースに記載されていた遺伝子に対する説明を示します。                          |
| RNA-type         | RNA のタイプを示します。mRNA, tRNA,rRNA の種類があります。                |
| Chromosome       | 染色体情報のある場合に、染色体番号を示します (染色体情報が無い場合には                   |
|                  | "Unmapped"と示されます)。                                     |
| Organism         | 種名 (菌株名) を示します。                                        |
| Comment          | 記録したコメントを示します。                                         |
| Homologous genes | SYGDに登録された他のゲノムと相同性のある遺伝子を表示することができま                   |
|                  | す。                                                     |
|                  | セレクトボックスから任意のゲノムを選択し、"Apply"ボタンを押すことで相同性               |
|                  | のある遺伝子が表示されます。                                         |

# RNA 検索結果 (図 26) で選択することにより表示されるカラムの説明を以下にいたします。 Genome ゲノム名を示します。リンクをクリックすると、ゲノムトップ画面 (図 3) へ 移動します。 8

| RNA Sequence        | RNA 配列が FASTA 形式で表示されます。                                        |
|---------------------|-----------------------------------------------------------------|
| Upstream sequence   | この遺伝子の上流の配列を表示します。テキストボックスに数値 (半角数字)<br>を入力し"Apply"ボタンを押してください。 |
| Downstream sequence | この遺伝子の下流の配列を表示します。テキストボックスに数値 (半角数字)<br>を入力し"Apply"ボタンを押してください。 |
| Ortholog            | この遺伝子のオーソログ (パラログ) 情報がある場合、シンテニー解析画面<br>(図 14) へのリンクが表示されます。    |
| COG                 | この遺伝子が COG (オーソログ) 情報を含む場合、COG ID を表示します。                       |
| COG Function        | この遺伝子が COG (オーソログ) 情報を含む場合、COG functional categories<br>を表示します。 |
| KOG                 | この遺伝子が KOG (オーソログ) 情報を含む場合、KOG ID を表示します。                       |
| KOG Function        | この遺伝子が KOG (オーソログ) 情報を含む場合、KOG functional categories<br>を表示します。 |
| PRINTS Category     | この遺伝子が PRINTS ドメインと類似性がある場合に、PRINTS Category を<br>表示します。        |
| PRINTS              | この遺伝子が PRINTS ドメインと類似性がある場合に、PRINTS 情報を表示<br>します。               |
| EC number           | この遺伝子が EC number 情報がある場合に、EC number 情報を表示します。                   |
| Pfam                | この遺伝子が Pfam ドメインと類似性がある場合に、 PRINTS 情報を表示しま<br>す。                |
| Prosite             | この遺伝子が Prosite ドメインと類似性がある場合に、PRINTS 情報を表示します。                  |
| TMs                 | この遺伝子が膜貫通領域と予測されたドメインがある場合に、そのドメイン数<br>を示します。                   |
| GPI-anchor          | この遺伝子が GPI アンカーとの結合が予測された配列を含む場合に、その配列の長さを表示します。                |
| Signal Peptide      | この遺伝子がシグナルペプチドと予測された配列を含む場合に、その配列の長<br>さを表示します。                 |

CDS 検索結果 (図 27) で初期状態 (デフォルト) で表示されるカラムの説明を以下にいた

します。

| Gene ID              | 遺伝子の ID を示します。 NCBI 由来のゲノムデータの場合は、 locus tag 名を示<br>します。                                             |
|----------------------|----------------------------------------------------------------------------------------------------|
| Original description | データソースに記載されていた遺伝子に対する説明を示します。                                                                        |
| Assigned description | SYGD データ登録時に再アノテーションされた遺伝子に対する説明を示します。                                                               |
| Genome               | ゲノム名を示します。リンクをクリックすると、ゲノムトップ画面 (図 3) へ移<br>動します。                                                     |
| Chromosome           | 染色体情報のある場合に、染色体番号を示します (染色体情報が無い場合には<br>"Unmapped"と示されます)。                                           |
| Links                | 外部データベースへのリンクです。                                                                                     |
| Protein Sequence     | アミノ酸配列が FASTA 形式で表示されます。                                                                             |
| Homologous genes     | SYGDに登録された他のゲノムと相同性のある遺伝子を表示することができます。<br>セレクトボックスから任意のゲノムを選択し、"Apply"ボタンを押すことで相同<br>性のある遺伝子が表示されます。 |

#### CDS 検索結果 (図 24) で選択することにより表示されるカラムの説明を以下にいたします。

| Description |                                    |
|-------------|------------------------------------|
| StartCodon  | この遺伝子のスタートコドン、そのコドンから翻訳されるアミノ酸、遺伝子 |
|             | 産物のアミノ酸配列長が表示されます。                 |

| CDS length          | この遺伝子の CDS の配列長が表示されます。                                         |
|---------------------|-----------------------------------------------------------------|
| CDS sequence        | この遺伝子の塩基配列が FASTA 形式で表示されます。                                    |
| Upstream sequence   | この遺伝子の上流の配列を表示します。テキストボックスに数値 (半角数字)<br>を入力し、"Apply"ボタンを押してください |
|                     | この遺伝子の下流の配列を表示します。テキフトボックフに数値(半角数字)                             |
| Downstream sequence | を入力し"Apply"ボタンを押してください。                                         |
| Ortholog            | この遺伝子のオーソログ (パラログ) 情報がある場合、シンテニー解析画面                            |
| -                   | (図 14) へのリンクが表示されます。                                            |
| COG                 | この遺伝子が COG (オーソログ) 情報を含む場合、COG ID を表示します。                       |
| COG funtion         | この遺伝子が COG (オーソログ) 情報を含む場合、COG functional categories            |
|                     | を表示します。                                                         |
| KOG                 | この遺伝子が KOG (オーソログ) 情報を含む場合、KOG ID を表示します。                       |
| KOG Function        | この遺伝子が KOG (オーソログ) 情報を含む場合、KOG functional categories            |
|                     | を表示します。                                                         |
| PRINTS Category     | この遺伝子が PRINTS ドメインと類似性がある場合に、PRINTS Category を表示します。            |
| PRINTS              | この遺伝子が PRINTS ドメインと類似性がある場合に、PRINTS 情報を表示します。                   |
| EC number           | この遺伝子が EC number 情報がある場合に、EC number 情報を表示します。                   |
| Pfam                | この遺伝子が Pfam ドメインと類似性がある場合に、PRINTS 情報を表示します。                     |
| Prosite             | この遺伝子が Prosite ドメインと類似性がある場合に、PRINTS 情報を表示します。                  |
| TMs                 | この遺伝子が膜貫通領域と予測されたドメインがある場合に、そのドメイン<br>数を示します。                   |
| GPI-anchor          | この遺伝子が GPI アンカーとの結合が予測された配列を含む場合に、その配列の長さを表示します。                |
| Signal Peptide      | この遺伝子がシグナルペプチドと予測された配列を含む場合に、その配列の<br>長さを表示します。                 |

### 2-7-3. オーソログ検索

SYGD に登録されているゲノム情報の中から、オーソログ (パラログ) である遺伝子群 (オーソログクラスター) を検索することができます。

オーソログ検索画面を図28、コンティグ検索結果表示画面を図29 に示します。

オーソログ検索画面は、基本検索画面 (図 21) の "Ortholog" リンクをクリックすることで 表示されます。

| Top / Search (Ortholog)                                | op / Search (Ortholog)                           |  |  |  |  |  |
|--------------------------------------------------------|--------------------------------------------------|--|--|--|--|--|
| Search                                                 | Search K                                         |  |  |  |  |  |
| Select Target: Contig Gene RNA CDS Ortholog COG KOG EC |                                                  |  |  |  |  |  |
| Search                                                 | Search                                           |  |  |  |  |  |
| Orthlog Sear                                           | ch : Hide Filter Option                          |  |  |  |  |  |
| ID                                                     |                                                  |  |  |  |  |  |
| Ortholog Set                                           | select 🗘                                         |  |  |  |  |  |
| Genome<br>All Positive<br>All Negative<br>All Ignore   | -<br>Genome P N -<br>S288c O O K7 O O            |  |  |  |  |  |
| Differential                                           | Num. of group select C Group Area Venn's diagram |  |  |  |  |  |
| Search Rese                                            | Search Reset                                     |  |  |  |  |  |

図28: オーソログ検索画面。基本検索画面の "Ortholog" をクリックする (図の矢印) ことで、オーソログ検索画 面を表示させることができます。基本検索画面の表示方法については、 2-7 基本検索参照 。表中にある項目に検 索条件を入れて、"Search" ボタンを押すと、条件に合致したオーソログクラスターのリストが表示されます。

図25 のオーソログ検索画面には、4 つの項目 (ID, Ortholog Set, Genome, Differential) が あります。それぞれについて以下に説明します。これらは、組み合わせて検索することも 可能です。

| ID           | オーソログ内部ID を入力して検索します。<br>(図 13 における ort1_c70_e100_7960 等の ID を入力します)                                                                                    |
|--------------|----------------------------------------------------------------------------------------------------|
| Ortholog Set | 以下の Genome, Differential で用いるオーソログ計算方法をメニューから選択します。                                                                                                    |
| Genome       | ゲノムリスト画面 (図2) にあるゲノムが表示されています。それぞれのゲノムにつ<br>いて、P(positive)/N(negative)/ー(don't care) が選択できるようになっています。                                                   |
| Differential | 差分解析を行います。No. of group のメニューを選択 (1, 2 or 3) すると、ベン図が<br>現れます (図32) ので、グループA, B (group=3 を選択したときは C も) に、同じグ<br>ループに入れたいゲノムを選択します。Area では、右ベン図の領域を選択します。 |

Top / Search (Ortholog)

| earch                                     |                                               |                                       |                            |                                                                                                    |                                                             |                        |  |
|-------------------------------------------|-----------------------------------------------|---------------------------------------|----------------------------|----------------------------------------------------------------------------------------------------|-------------------------------------------------------------|------------------------|--|
| rthlog                                    | Search :                                      | Hide Filter Option                    |                            |                                                                                                    |                                                             |                        |  |
| ID                                        |                                               |                                       |                            |                                                                                                    |                                                             |                        |  |
| Ortholog :                                | Set ort1                                      | 1_1                                   |                            |                                                                                                    |                                                             |                        |  |
| Genome<br>All Posi<br>All Neg<br>All Igne | itive<br>gative<br>ore S28                    | nome P N - Genome P<br>38c O O O K7 O | N -                        |                                                                                                    |                                                             |                        |  |
| Differenti                                | ial Num                                       | n. of group select ᅌ                  | Sroup Area Ven             | n's diagram                                                                                                    |                                                             |                        |  |
| Search                                    | Reset                                         | 513                                   | Rows: 50                   | Page: 1                                                                                                    | Top Bottom                                                  | Page: 1. 2. 3. 4. 5. 6 |  |
| Search<br>Irthlog lis                     | Reset                                         | 513<br>Ortholog Set                   | Rows: 50 Genome count      | Page: 1<br>Gene<br>count<br>S<br>2 K<br>8 7 L<br>c                                                                                                    | Top Bottom                                                  | Page: 1, 2, 3, 4, 5, 6 |  |
| Search<br>Irthlog lis<br>No./5513         | Reset<br>st 1 - 50 of 55<br>ID<br>ort1_1_4725 | Ortholog Set                          | Rows: 50 C<br>Genome count | Page:         1           Gene         Count           S         K           2         K           8         7           L         L           1         1 | C Top Bottom Annotation Repression factor of MSEs protein 1 | Pege:1, 2, 3, 4, 5, 6  |  |

図29: オーソログ検索画面.。ID にあるリンクをクリックするとシンテニーマップ (図14, 詳細は 2-3-4 シンテニ ーマップの表示を参照) が示されます。Gene countの数値のリンクをクリックすると、選択した種でこのオーソ ログID を持つ遺伝子を検索した結果が表示されます。

| / Search (Ortholog                                     | 9)                    |                                                                                 |                                                                                                    |                                                          |                                                                |                                                   |
|--------------------------------------------------------|-----------------------|---------------------------------------------------------------------------------|----------------------------------------------------------------------------------------------------|----------------------------------------------------------|----------------------------------------------------------------|---------------------------------------------------|
| earch                                                  |                       |                                                                                 |                                                                                                    |                                                          |                                                                |                                                   |
| Select Target: Carrig Gene INA COS Ortholog COS KOS EC |                       |                                                                                 |                                                                                                    |                                                          |                                                                |                                                   |
| Search                                                 |                       |                                                                                 |                                                                                                    |                                                          |                                                                |                                                   |
| Orthlog Sear                                           | rch : 🕞               | de Filter Option                                                                |                                                                                                    |                                                          |                                                                |                                                   |
| ID                                                     |                       |                                                                                 |                                                                                                    |                                                          |                                                                |                                                   |
| Ortholog Set                                           | ort1_c70              | _e100 🔁                                                                         |                                                                                                    |                                                          |                                                                |                                                   |
| All Positive<br>All Negative<br>All Sphore             | -<br>Genome<br>\$288c | P         N         -         Genome           O         O         O         K7 | P N -                                                                                                    |                                                          |                                                                |                                                   |
|                                                        |                       |                                                                                 | Group                                                                                                    |                                                          | Area                                                           | Venn's diagram                                    |
| Differential                                           | Num. of g             | ytagi 2 📑                                                                       | A<br>47. Sacharemper convision<br>5288 : Sacharemyces convi<br>8<br>47. Sacharemyces convision<br>5288 : Sacharemyces convision<br>5288 : Sacharemyces convision<br>5288 | Kyokai no. 7<br>siae 5288c<br>Kyokai no. 7<br>siae 5288c | Area Courr<br>AB 4442<br>AB 4442<br>AB 22<br>BB 24<br>All 4464 | Ab AB aB                                          |
| Search Res                                             | et                    |                                                                                 |                                                                                                    |                                                          |                                                                |                                                   |
| Orthiog list 1 - 7                                     | of 7                  |                                                                                 | Rows: 50 Page: 1                                                                                                    | 9                                                        | Тор Во                                                         | ttom Page: 1                                      |
| No./7 ID                                               |                       | Ortholog Set                                                                    |                                                                                                    | Genome count                                             | Gene<br>count<br>S K A<br>S 7 L<br>C                           | saton                                             |
| 1 ort1_c70_                                            | _e100_4458            | ort1_c70_e100 (thresho                                                          | ids of cover=0.7,evalue=1e-100)                                                                                                    | 1                                                        | 0 3 3 Pred                                                     | icted transporter (major facilitator superfamily) |
| 2 ort1_c70_                                            | _e100_4459            | ort1_c70_e100 (thresho                                                          | ids of cover=0.7,evalue=1e-100)                                                                                                    | 1                                                        | 0 2 2 Pred                                                     | icted transporter (major facilitator superfamily) |

図 32: オーソログ検索画面 (Differential. 抜粋). Differential の項目で Num. of group を選択すると、上のようなベ ン図が現れます (この図ではgroup=2と選択したため、ベン図は図のようになる)。Group A, B としてゲノムを複数 選択 (Ctrl キーを押しながらマウスクリック, で複数選択できる) します。 Area 項目で Ab を選択し検索を実行しますと、図のように選択した領域 (ここでは Ab) が色つきで示されます。 Area, ベン図に記してある数値はそれぞれの条件に合致したオーソログクラスターの数です。

注: 各領域に表示されているラベル以下のような意味である: 大文字: そのグループに存在している。 小文字: そのグループに存在していない。 例) AB = (グループA に存在) かつ (グループ B に存在) Ab = (グループA に存在) かつ (グループ B に存在しない) aB = (グループA に存在しない) かつ (グループ B に存在) ab = (グループA に存在しない) かつ (グループ B に存在)

#### 2-7-4. COG、KOG、EC 検索

SYGD に登録されているゲノム情報の中から、COG, KOG, EC アノテーションについての検索も可能です。

COG検索画面を図31に示します。KOGやEC検索画面も、ほぼ同じ仕様となっています。 COG検索画面は、基本検索画面 (図21) の "COG" リンクをクリックすることで表示され ます。同様に、KOG検索画面は"KOG", EC検索画面は "EC" をクリックすることで表示さ れます。

| ip / Search (COG)                      |                                                        |         |       |      |    |    |    |        |   |    |    |    |    |
|----------------------------------------|--------------------------------------------------------|---------|-------|------|----|----|----|--------|---|----|----|----|----|
| Search                                 | iearch                                                 |         |       |      |    |    |    |        |   |    |    |    |    |
| Select Target: Con                     | Select Target: Contig Gene RNA CDS Ortholog COG KOG EC |         |       |      |    |    |    |        |   |    |    |    |    |
| Search                                 | Search                                                 |         |       |      |    |    |    |        |   |    |    |    |    |
| COG Search :                           | Hi                                                     | de Filt | er Op | tion |    |    |    |        |   |    |    |    |    |
| ID                                     |                                                        |         |       |      |    |    |    |        |   |    |    |    |    |
|                                        | -                                                      |         |       |      |    |    |    |        |   |    |    |    |    |
| COG Functions                          | □1                                                     | □A      | □ĸ    | □L   | ⊡в | D  | ٦Y | ٧      | ਾ | ⊡м |    | □z | □W |
|                                        | U                                                      | 0       | C     | G    | E  | OF | □н | I      | P | □Q | □R | S  |    |
| Genome                                 | -                                                      |         |       |      |    |    |    |        |   |    |    |    |    |
| All Positive Genome P N - Genome P N - |                                                        |         |       |      |    |    |    |        |   |    |    |    |    |
| All Negative                           |                                                        |         |       |      |    |    |    |        |   |    |    |    |    |
| All Ignore                             | 528                                                    | RSC     |       | ~ [* |    | /  | 10 | $\sim$ | • |    |    |    |    |

図31: COG検索画面. 基本検索画面の "COG" をクリックする (図の矢印) ことで、COG検索画面を表示させることが できます。同様にKOG検索画面は "KOG" を、EC検索画面は "EC" をクリックすることで、それぞれの検索画面を表 示させることができます。基本検索画面の表示方法については、 2-7 基本検索参照。表中にある項目に検索条件を入 れて、"Search" ボタンを押すと、条件に合致したオーソログクラスターのリストが表示されます。

図31 のCOG検索画面には、3つの項目(ID, COG Functions, Genome) があります。それぞ

| れについて以下に説明します。これら | は、組み合わせ(快案9ることも可能で9。 |
|-------------------|----------------------|
|-------------------|----------------------|

| ID            | COG ID を入力して検索します。                                                                             |
|---------------|------------------------------------------------------------------------------------------------|
| COG Functions | COG functional categories で検索を行います。                                                            |
| Genome        | ゲノムリスト画面(図2)にあるゲノムが表示されています。それぞれのゲノムについて、P(positive)/N(negative)/-(don't care)が選択できるようになっています。 |
|               | 例えはクノムeco1, eco2には存在し、cgi1には存在しない、bsu1には存在していて<br>も存在していなくとも良いといったオーソログクラスターを検索して表示します。        |

これらの検索画面は、オーソログ検索画面(図 29)と同様ですので、オーソログ検索(2-7-3 オーソログ検索)を参照してください。